# MARS<sup>®</sup> unity workstation

# **Version 4 CD-ROM Rebuild Instructions**

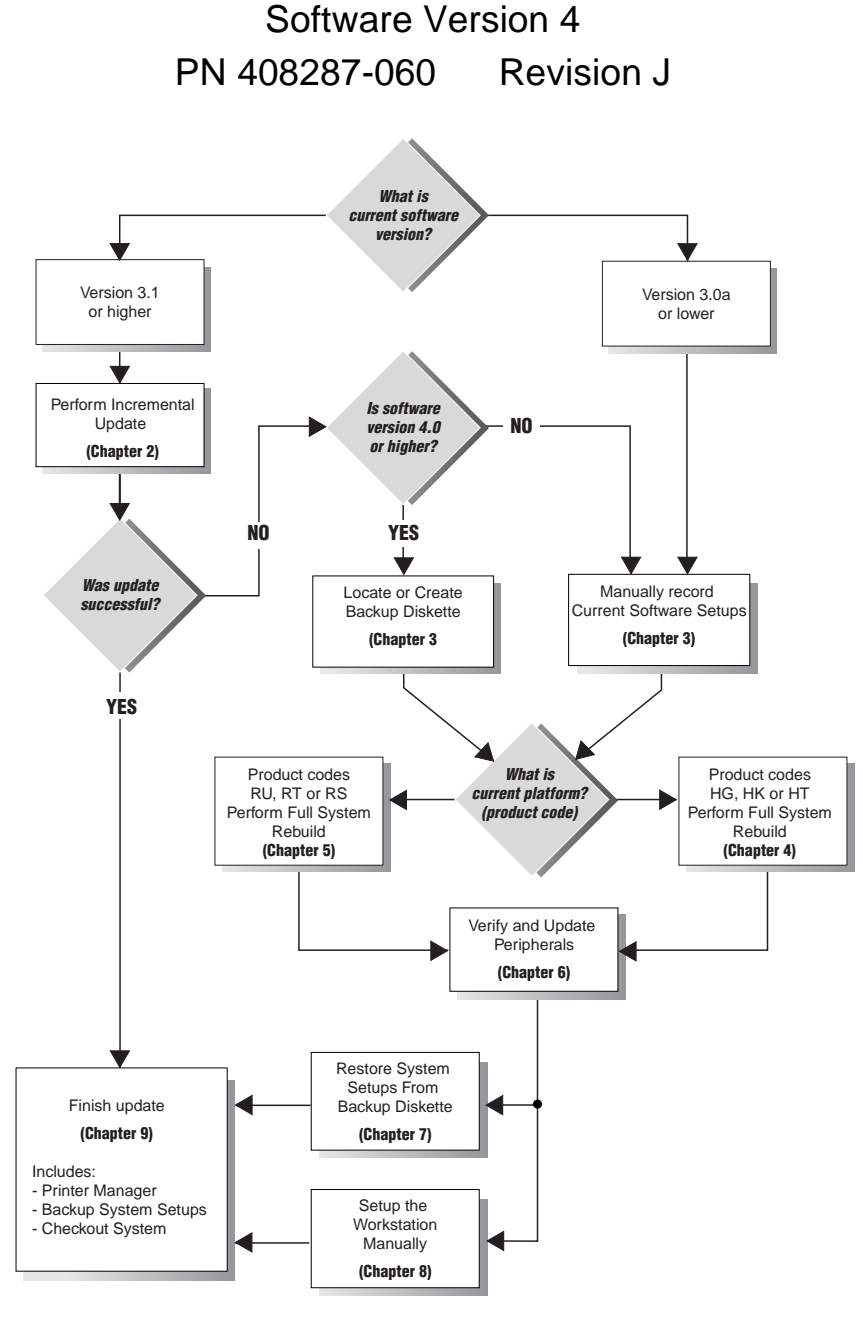

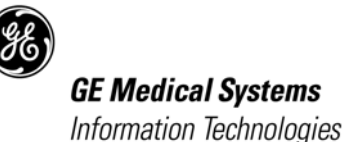

CE

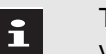

This manual reflects MARS unity workstation software version 4.

© Copyright GE Medical Systems Information Technologies<sup>®</sup>. 1998, 1999, 2000, 2001. All rights reserved.

Trademarked names appear throughout this document. Rather than list the names and entities that own the trademarks or insert a trademark symbol with each mention of the trademarked name, the publisher states that it is using the names only for editorial purposes and to the benefit of the trademark owner with no intention of improperly using the trademark.

900 SC, ACCUSKETCH, AccuVision, APEX , AQUA-KNOT, ARCHIVIST, Autoseq, BABY MAC, C Qwik Connect, CardioServ, CardioSmart, CardioSys, CardioWindow, CASE, CD TELEMETRY, CENTRA, CHART GUARD, CINE 35, COROLAN, CORO, COROMETRICS, Corometrics Sensor Tip, CRG PLUS, DASH, Digistore, Digital DATAQ, E for M, EAGLE, Event-Link, FMS 101B, FMS 111, HELLIGE, IQA, IMAGE STORE, INTELLIMOTION, LASER SXP, MAC, MAC-LAB, MACTRODE, MANAGED USE, MARQUETTE, MARQUETTE MAC, MARQUETTE MEDICAL SYSTEMS, MARQUETTE UNITY NETWORK, MARS, MAX, MEDITEL, MEI, MEI in the circle logo, MEMOPORT, MEMOPORT C, MINISTORE, MINNOWS, Monarch 8000, MULTI-LINK, MULTISCRIPTOR, MUSE, MUSE CV, Neo-Trak, NEUROSCRIPT, OnlineABG, OXYMONITOR, Pres-R-Cuff, PRESSURE-SCRIBE, QMI, QS, Quantitative Medicine, Quantitative Sentinel, RAC, RAMS, RSVP, SAM, SEER, SILVERTRACE, SOLAR, SOLARVIEW, Spectra 400, Spectra-Overview, Spectra-Tel, ST GUARD, TRAM, TRAM-NET, TRAM-RAC, TRAMSCOPE, TRIM KNOB, Trimline, UNION STATION, UNITY logo, UNITY NETWORK, Vari-X, Vari-X Cardiomatic, VariCath, VARIDEX, VAS, and Vision Care Filter are trademarks of GE Marquette Medical Systems, Inc., registered in the United States Patent and Trademark Office.

12SL, 15SL, Access, AccuSpeak, ADVANTAGE, BAM, BODYTRODE, Cardiomatic, CardioSpeak, CD TELEMETRY®-LAN, CENTRALSCOPE, Corolation, EK-Pro, EDIC, Event-Link Cumulus, Event-Link Cirrus, Event-Link Nimbus, HI-RES, ICMMS, IMAGE VAULT, IMPACT.wf, INTER-LEAD, LIFEWATCH, MARQUETTE PRISM, MARQUETTE® RESPONDER, MENTOR, MicroSmart, MMS, MRT, MUSE CardioWindow, NST PRO, NAUTILUS, OCTANET, O2 SENSOR, OMRS, PHi-Res, Premium, Prism, QUIK CONNECT V. QUICK CONNECT, QT Guard, SMARTLOOK, SMART-PAC, Spiral Lok, Sweetheart, UNITY, Universal, Waterfall, and Walkmom are trademarks of GE Medical Systems *Information Technologies*<sup>®</sup>.

# Contents

# Important Installation Notes

Introduction ...... 1-3

# 2

3

6

7

8

9

1

## Incremental Update Procedures

| Introduction                                       | 2-3  |
|----------------------------------------------------|------|
| Before You Begin                                   | 2-4  |
| Update the Software                                | 2-8  |
| Update the DAT Drive Software                      | 2-14 |
| Remove the MARS Software CD-ROM                    | 2-17 |
| Set the Maximum Realtime Bed Limit (CRS and Combo) | 2-18 |
| Slot Setup                                         | 2-22 |
|                                                    |      |

## Backup or Record System Setups

| Before Beginning                        | 3-3  |
|-----------------------------------------|------|
| Record Workstation Information          | 3-4  |
| Locate or Create Backup Diskette        | 3-8  |
| Manually Record Current Software Setups | 3-10 |
| Start System Rebuild                    | 3-15 |

# 4 Full Software Rebuild

### (MARS "H" Series Platforms)

| MARS Platforms Supported                | 4-3  |
|-----------------------------------------|------|
| Installing the Solaris Operating System | 4-4  |
| Installing the MARS Software            | 4-14 |

# 5 Full Software Rebuild

## (MARS "R" Series platforms)

| N  | ARS Platforn   | ns Supported | È           | <br>5-3  |
|----|----------------|--------------|-------------|----------|
| Ir | stalling the S | olaris Opera | ting System | <br>5-4  |
| Ir | stalling the M | IARS Softwa  | re          | <br>5-16 |
|    | -              |              |             |          |

# Updating Peripherals

| Verifying and Updating Peripherals |  | 3 |
|------------------------------------|--|---|
|------------------------------------|--|---|

# Restore System Setups from Backup Diskette

| Restore Setups from Backup Diskette | 7-3 |
|-------------------------------------|-----|
| Set Up the Workstation              | 7-4 |

# Set Up the Workstation Manually

|    | -            |             | • |     |
|----|--------------|-------------|---|-----|
| Se | tting Up the | Workstation |   | 8-3 |

# Finishing the Update

Select the Printer ...... 9-3

| Back Up the Setups  | 9-4 |
|---------------------|-----|
| Checkout Procedures | 9-5 |
| Billing Information | 9-8 |

# Important Installation Notes

# Introduction

## **Revision History**

Each page of the document has the document part number and a revision letter. This letter identifies the document's update level.

| Table 1-1. Revision History of PN 408287-060 |                 |                                                                                                    |  |
|----------------------------------------------|-----------------|----------------------------------------------------------------------------------------------------|--|
| Revision                                     | Date            | Description                                                                                                    |  |
| A                                            | 22 April 1998   | Initial release.                                                                                                |  |
| В                                            | 20 July 1998    | Included Lexmark Optra S 1625 network printer information.                                                      |  |
| С                                            | 6 October 1998  | Added notes and procedures to inform of potential data loss during incremental upgrades.                        |  |
| D                                            | 11 January 1999 | Added procedures for installation of MARS ver. 4.1, running on Solaris 2.6                                      |  |
| E                                            | 3 December 1999 | Updates for MARS ver. 4.1a                                                                                      |  |
| F                                            | 10 April 2000   | Updates for Solaris GE_2.6 OS                                                                                   |  |
| G                                            | 8 May 2001      | Updates for 4.1b                                                                                                |  |
| Н                                            | 15 October 2001 | Added Lexmark T 522N, HP 4100N, and HP1200 printer information. Also updated the Incremental Update Procedures. |  |
| J                                            | 29 July 2002    | Added SEER Light recorder information.                                                                          |  |

# **Installation Notes**

Use the enclosed software installation kit and these instructions to incrementally update or completely rebuild a MARS system to version 4 software.

Each field engineer should keep a complete rebuild kit and take it to each MARS site they are updating. Leave the customer kit at the customer site.
 An extra CD was included in the Customer Update Kit. Ask the customer to store the extra copy of the MARS CD-ROM in a safe place for future system support.
 If upgrading any other hardware, install those upgrades after installing the new version of software.
 Carefully follow all the steps in these instructions! Skipping steps may result in incorrect software operation.

Identify the Workstation

Product Code

Version 2.x or higher software allows for realtime acquisition from more beds than version 1.

If upgrading to version 2.x or higher software, conduct a new site survey to assess the network load affects of any changes.

Before adding any device to a site's enterprise network, discuss network loading and compatibility issues with the site system administrator. See "MARS Pre-Quote and Pre-Installation Guide" (PN 408287-058).

The CD-ROM rebuild kits are platform specific.

i

i

Before you start, identify the product code of the workstation and make sure you are using the correct CD-ROM rebuild kit. See table below.

The product code can be identified from the workstation serial number See, Chapter 3 "Serial Number".

| Table 1-2. CD-ROM Rebuild System Requirements |                 |                        |                     |               |                     |                       |  |
|-----------------------------------------------|-----------------|------------------------|---------------------|---------------|---------------------|-----------------------|--|
| Product<br>Series                             | Product<br>Code | MARS unity workstation | SUN Platform        | Solaris<br>OS | MARS<br>Software    | CD-ROM<br>Rebuild Kit |  |
|                                               | RU              | MARS 8000              | Ultra 60 Creator 3D |               | 4.1<br>4.1a<br>4.1b | 4.1                   |  |
| R                                             | RT              | MARS 5000              | Ultra 10 Minitower  | Ver. GE 2.6   |                     | 900740-411            |  |
|                                               | RS              | MARS 3000              | Ultra 5 Desktop     |               |                     |                       |  |
|                                               | НК              | MARS 8000              | Ultra 1 Creator     |               | Ver. 4.0a           | 900740-401            |  |
| H                                             | HG              | MARS 8000              | SPARCstation 20     | Ver 2.5       |                     |                       |  |
|                                               | HT              | MARS 5000              | SPARCstation 5      |               |                     |                       |  |

Where required to identify product specific procedures, product codes are identified in parenthesis. For example, "MARS 8000 (RU)" refers to MARS 8000 unity workstation product code RU.

## **Determine Upgrade Path**

There are three paths available depending on the extent of the update or rebuild needed and platform you are running on.

#### ■ Incremental update

This installs the MARS software only. It does not include installation of the Solaris operating system. Use this path if you are running MARS version 3.1 or higher and need to upgrade or re-install your MARS software.

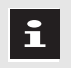

MARS version 4.1a software processes faster than MARS version 4.1, therefore always use version 4.1a.

#### ■ CD-ROM rebuild ("H" Series platforms)

A full system rebuild. This process installs the SUN Solaris 2.5 operating system and MARS Software Version 4.0a. Use this path if you are running on MARS unity workstation "H" series platforms and you require a complete system rebuild.

Workstations running MARS software Version 3.0 or lower must use this path.

#### ■ CD-ROM rebuild ("R" Series platforms)

A full system rebuild. This process installs the SUN Solaris GE\_2.6 operating system and MARS Software Version 4.1b. Use this path if you are running on MARS unity workstation "R" series platforms and you require a complete system rebuild.

Follow the flowchart in "Choosing the Correct Update Procedure" at the end of this chapter.

## MARS unity workstation Software Installation Kit

MARS workstations ("R" Series) Product Codes RU, RT, RS 900740-411 Before you begin, make sure the correct items are included in the MARS unity workstation software installation kit that you received. If not, contact the MARS unity workstation technical support line at:

- 1-800-558-7044 (for calls from within the United States) or
- 1-561-575-5000 ext. 4243 (for international calls).

The version 4 CD-ROM rebuild kit for "R" series platforms requires Solaris ver. GE\_2.6 and MARS ver. 4.1b and includes the following items:

| Description                                                                        | Part Number | QTY |
|------------------------------------------------------------------------------------|-------------|-----|
| Boot diskette, Rev A                                                               | 415718-411  | 1   |
| Solaris GE_2.6 CD-ROM, Rev. A - English                                            | 422502-411  | 1   |
| MARS Software CD-ROM , Rev. B<br>Version 4.1b                                      | 415913-411  | 1   |
| SEER Software Installation card (1.0g)<br>(included in the Customer Kit as needed) | 419919-002  | 1   |
| Software Activator sheet                                                           | N/A         | 1   |
| System Setup Backup diskette                                                       | 418422-001  | 1   |
| Installation instructions                                                          | 408287-060  | 1   |

#### MARS workstations ("H" Series) Product Codes HK, HG, HT 900740-401

The version 4 CD-ROM rebuild kit for "H" series platforms requires Solaris ver. 2.5 and MARS ver. 4.0a and includes the following items:

| Description                                                                        | Part Number | QTY |
|------------------------------------------------------------------------------------|-------------|-----|
| Boot diskette                                                                      | 415718-402* | 1   |
| Solaris "2.5 CD-ROM - English                                                      | 415715-251  | 1   |
| MARS Software CD-ROM Version 4.0a<br>Version 4.0a = 415913-401                     | 415913-401  | 1   |
| SEER Software Installation card (1.0g)<br>(included in the Customer Kit as needed) | 419919-002  | 1   |
| Software Activator sheet                                                           | N/A         | 1   |
| System Setup Backup diskette                                                       | 418422-001  | 1   |
| Installation instructions                                                          | 408287-060  | 1   |

\* This boot diskette replaces PN 415718-401 and can be used on all "H" series workstations. The original boot diskette (PN 415708-401) can not be used on systems containing a 4 Gb hard drive(s) or larger.

MD1144-714

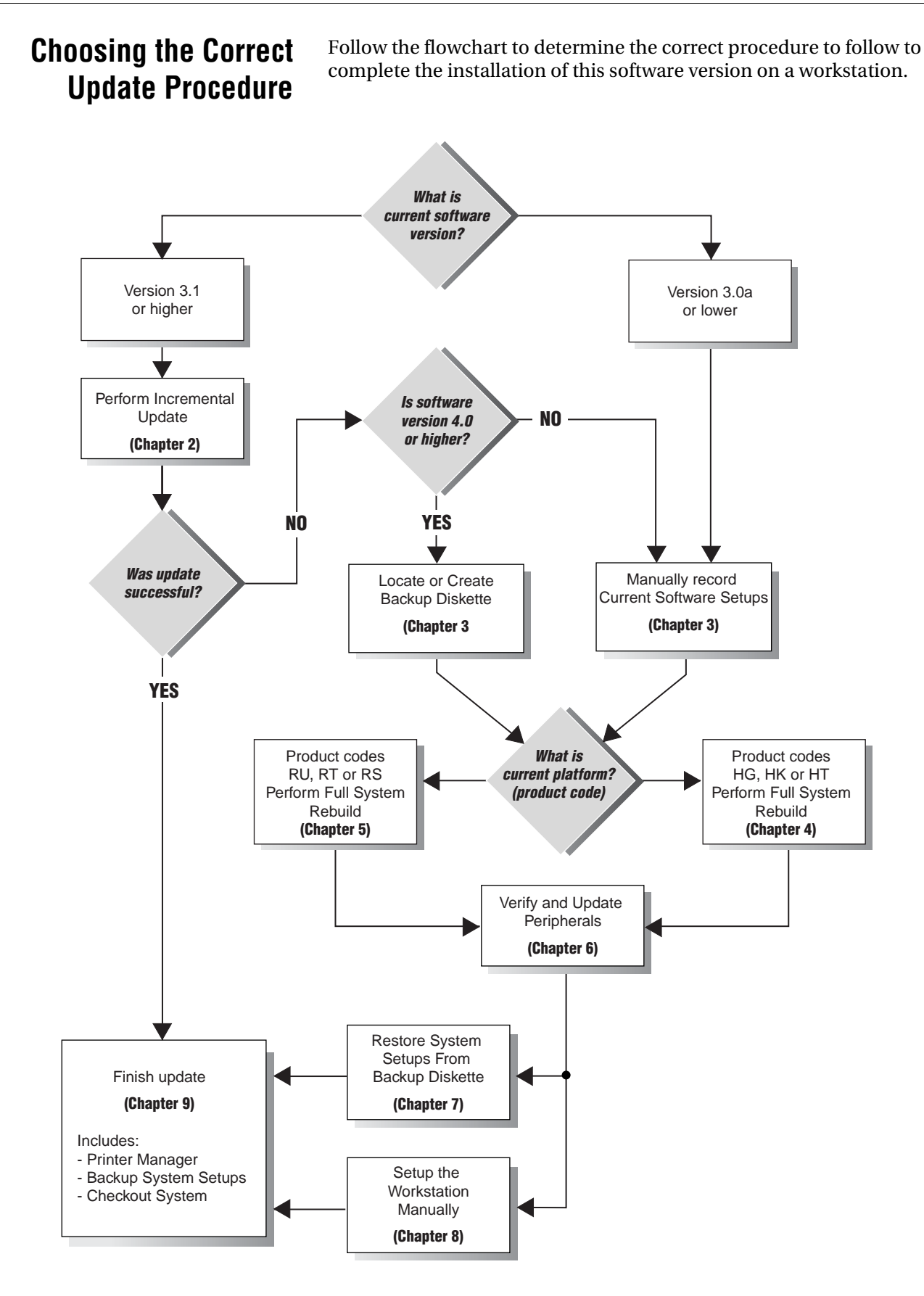

# 2 Incremental Update Procedures

# Introduction

This chapter provides instructions for performing an incremental update of the MARS software to version 4.

Your workstation must be at software version 3.1 or higher to perform an incremental update.

If your current software version is 3.0a (or lower), go to chapter 3, "Backup or Record System Setups" to manually record or print your system setups before rebuilding software to version 4.

The incremental update will take about two hours.

To verify the current software version:

- 1. Click *Help* on the menu bar.
- 2. Click *About*. The version appears on the screen.

# **IMPORTANT NOTE**

### LOSS OF DATA (SLOT FILES) MAY OCCUR!

As with any software update, a loss of data is possible. Please refer to the installation notes following.

Before performing this update it is extremely important that all data be edited, printed, stored and/or deleted.

Among the circumstances that can result in the loss of data (slot files):

- updating a system already at version 4.0 or 4.0a.
- unexpected update failures requiring a full disk rebuild or drive replacement.

See "Checking the Slot Set-up" near the end of this chapter to check and verify your slot configuration after the update.

If you have any problems during the update, contact MARS unity workstation technical support at:

- 1-800-558-7044 (for calls from within the United States) or
- 1-561-575-5000 ext. 4243 (for international calls)

## NOTE

CRS (monitoring) acquisition will stop during the software update. It will resume after the update is successfully completed.

# **Before You Begin**

## Locate or Create a Backup of the Setups

If the update fails and a full system rebuild becomes necessary, set-up values will be lost and must be reset. For this reason GE Medical Systems *Information Technologies* recommends that a current copy of the system setups be available during the update. If a current copy is not available, create one, following the backup procedure described below.

The MARS backup utility saves the current MARS configuration settings for system, users, menus or applications to a floppy diskette. The restore utility can then be used to restore these settings. Typically, a restore is only needed after a drive rebuild or exchange.

The backup procedure does not record the setup information for Slots. The Slot setups must be manually recorded.

The admin user should perform a backup of the setups periodically (or whenever any user or setup changes are made) to ensure a current copy of the setups are available if needed.

## **Backup Procedure**

Follow these steps to back up the MARS workstation setups:

1. Log in as admin user.

i

- 2. Click *System* on the workstation menu bar. The *System* pulldown menu appears.
- 3. Click System Setup. The System Setup pulldown menu appears.
- 4. Click *Backup and Restore*. The *System Setup Backup/Restore Tool window* appears.
- 5. Select Backup System Setups.
- 6. Click the *Apply* button. A confirmation window appears.
- 7. Insert the System Setup Backup diskette.

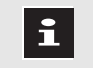

The backup procedure reformats the floppy diskette. This erases ALL the information on the diskette.

A separate backup diskette is required for each workstation, and included in each customer update kit.

8. Click Continue.

- 9. A second confirmation window appears. Select *Continue*.
- 10. When the backup is complete, the message *The backup was successful* appears. Click *OK*.

| Power Off the            | ollow these steps to properly power off your worksta                                                                                                 | tion:                                                    |
|--------------------------|----------------------------------------------------------------------------------------------------|----------------------------------------------------------|
| Workstation              | 1. Click <i>System</i> on the workstation menu bar. The pulldown menu appears.                                                                       | e System                                                 |
|                          | 2. Click <i>System Shutdown</i> on the pulldown men<br><i>Confirmation</i> window appears.                                                           | ı. The                                                   |
|                          | 3. Click System Shutdown on the pulldown men<br>MARS System? This will take about 20 seconds                                                         | ı. The <i>Shutdown</i><br>window appears.                |
|                          | 4. Click <i>Yes</i> . After about 20 seconds, the <i>ok</i> prom                                                                                     | pt appear.                                               |
|                          | 5. Once the <i>ok</i> prompt appears, turn off the mor                                                                                               | itor.                                                    |
|                          | 6. Turn off any peripheral SCSI device power sw                                                                                                    | itches, including:                                       |
|                          | • SEER acquisition unit                                                                                                    |                                                          |
|                          | • tape acquisition unit                                                                                                    |                                                          |
|                          | ♦ DAT drive                                                                                                    |                                                          |
|                          | 7. Turn off the printer.                                                                                                    |                                                          |
|                          | 8. Turn off the workstation. Press the Power switch workstation. On the MARS 8000 (RU) work switch is located on the front of the workstation.       | ch on the back of<br>station the power<br>on.            |
| Power On the Workstation | bllow these steps to properly power on your worksta                                                                                                  | tion:                                                    |
|                          | Turn on the OPS power switch.                                                                                                    |                                                          |
|                          | 2. Furn on any peripheral SCSI device power sw                                                                                                    | itches, including:                                       |
|                          | SEEK acquisition unit                                                                                                    |                                                          |
|                          | Lape acquisition unit     DAT drive                                                                                                    |                                                          |
|                          | <ul> <li>DAT unve</li> <li>Turn on the workstation Press the Dewer suit</li> </ul>                                                                   | ah an tha haak of                                        |
|                          | the workstation. On the MARS 8000 (RU) work<br>switch is located on the front of the workstatio                                                      | station the power                                        |
|                          | 4. Turn on the monitor power switch.                                                                                                    |                                                          |
|                          | 5. Several screens appear momentarily.                                                                                                    |                                                          |
|                          | 6. Turn on the printer.                                                                                                    |                                                          |
|                          | 7. When the workstation completes the start-up appears.                                                                                              | the <i>login</i> window                                  |
|                          | 8. In the <i>Please enter your user name</i> text entry b and click the <i>OK</i> button. The <i>Password</i> windo                                  | ox, type <b>admin</b><br>w appears.                      |
|                          | 9. In the <i>Please enter your password</i> text entry be and click the <i>OK</i> button.                                                            | ox, type <b>admin</b>                                    |
|                          | 10. Several screens appear momentarily. The <i>cma</i> momentarily in the lower left corner of the ma application software starts and the system scr | <i>ltool</i> icon appears<br>onitor. The<br>een appears. |

## Record Current Slot Setup

- 1. Click *System* on the menu bar.
- 2. Click System Setup.
- 3. Click *Slots*. The *System: Slot Creation Setup* window appears.
- 4. Record the values of the current slot setups in the following table.
- Loss of data (slot files) may occur during this update. Before continuing with this update make sure that all data has been edited, printed, stored and/or deleted.

| Table 2-1. C                                               | urrent slot se                     | tup values                       |                                  |
|------------------------------------------------------------|------------------------------------|----------------------------------|----------------------------------|
|                                                            | Total<br>Channels                  | Total<br>Hours                   | Monitored<br>Channels            |
| Admitted Beds <sup>1</sup><br>Monitoring Beds <sup>2</sup> |                                    |                                  |                                  |
| Discharged Beds <sup>1</sup><br>Acquired beds <sup>2</sup> |                                    |                                  |                                  |
| Analyzed Beds <sup>1</sup>                                 | 1                                  | 1                                |                                  |
| 24 Hour tapes                                              |                                    |                                  |                                  |
| 48 Hour tapes                                              |                                    |                                  |                                  |
| SEER/SEER XT                                               |                                    |                                  |                                  |
| SEER MC 8 Meg                                              | Note:                              |                                  |                                  |
| SEER MC 20 Meg                                             | <sup>1</sup> MA<br><sup>2</sup> MA | ARS version 4.<br>ARS version 4. | 1, 4.1a, and 4.1b<br>0 and below |
| SEER MC 40 Meg <sup>1</sup>                                |                                    |                                  | MD1144-715b                      |

# **Update the Software**

## Determine MARS Software Compatibility

The CD-ROM containing the MARS sofware is platform specific. Before you start, identify the product code of the workstation and make sure you are using the correct MARS CD-ROM . See Table below.

The product code can be identified from the workstation serial number See, Chapter 3 "Serial Number".

| Table 2-2. MARS Software Compatibility |                 |                           |                     |                  |
|----------------------------------------|-----------------|---------------------------|---------------------|------------------|
| Product<br>Series                      | Product<br>Code | MARS unity<br>workstation | SUN Platform        | MARS<br>Software |
|                                        | RU              | MARS 8000                 | Ultra 60 Creator 3D |                  |
| R                                      | RT              | MARS 5000                 | Ultra 10 Minitower  | Ver. 4.1/        |
|                                        | RS              | MARS 3000                 | Ultra 5 Desktop     | 4.1a/4.1b        |
|                                        | НК              | MARS 8000                 | Ultra 1 Creator     |                  |
| Н                                      | HG              | MARS 8000                 | SPARCstation 20     | Ver. 4.0a        |
|                                        | HT              | MARS 5000                 | SPARCstation 5      |                  |

## Insert the MARS Software CD-ROM

- 1. Check the MARS software version printed on the MARS CD-ROM and make sure it is compatible with the workstation platform it is being installed. See Table above.
- 2. Press the eject button on the CD-ROM drive, as shown below. The CD-ROM drive is located either on the front or right side of the system box. The CD ROM drive will open. If there is a CD-ROM in the drive, remove it

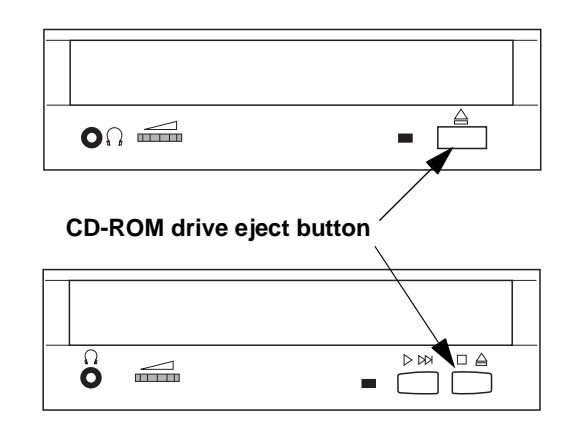

- 3. Remove the MARS version 4 software CD-ROM from its case and place it in the CD-ROM drive.
- 4. Close the CD-ROM drive.

| If the workstation                                                                                                    | Then                                          |
|----------------------------------------------------------------------------------------------------|-----------------------------------------------|
| has a SEER Acquistion unit with product code <b>HS</b> .                                                                                   | go to "Start the Software Update" on page 11. |
| has a SEER Acquistion unit<br>with product code <b>B3</b> .<br>NOTE: Units must have <b>B3</b><br>product code to work with<br>SEER Light. | go to "System Shutdown" on page 9             |

### System Shutdown

Follow these steps to properly power off your workstation:

- 1. Click *System* on the workstation menu bar. The *System* pulldown menu appears.
- 2. Click *System Shutdown* on the pulldown menu. The *Confirmation* window appears.
- 3. Click *System Shutdown* on the pulldown menu. The *Shutdown MARS System? This will take about 20 seconds* window appears.
- 4. Click Yes. After about 20 seconds, the ok prompt appear.
- 5. Once the *ok* prompt appears, turn off the monitor.
- 6. Turn off any peripheral SCSI device power switches, including:
  - SEER acquisition unit
  - tape acquisition unit
  - DAT drive
- 7. Turn off the printer.
- 8. Turn off the workstation. Press the Power switch on the back of the workstation. On the MARS 8000 (RU) workstation the power switch is located on the front of the workstation.
- 9. Disconnect all SCSI peripheral devices.

#### **Power On the Workstation**

Follow these steps to properly power on your workstation:

- 1. Turn on the UPS power switch.
- 2. Turn on the workstation. Press the Power switch on the back of the workstation. On the MARS 8000 (RU) workstation the power switch is located on the front of the workstation.
- 3. Turn on the monitor power switch.
- 4. Several screens appear momentarily.
- 5. When the workstation completes the start-up, the *login* window appears.
- 6. In the *Please enter your user name* text entry box, type **admin** and click the *OK* button. The *Password* window appears.

- 7. In the *Please enter your password* text entry box, type **admin** and click the *OK* button.
- 8. Several screens appear momentarily. The *cmdtool* icon appears momentarily in the lower left corner of the monitor. The application software starts and the system screen appears.
- 9. Go to "Start the Software Update" on page 11

## Start the Software Update

- 1. Click *System* on the menu bar.
- 2. Click Software Updates on the System pulldown menu.
- 3. The Software Update Tool window and the following confirmation window appears:

About to upgrade to version 4.x All applications and data acquisition will stop. This will take about 1-2 hours. Do you wish to continue?

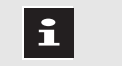

If you wish to cancel updating the software, click *Exit Update*.

4. Click *Continue Update*. The following confirmation window appears:

Please confirm that you wish to continue with the update. If you choose to exit, no change will be made to your system.

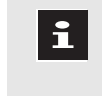

If you wish to cancel updating the software, click *Exit Update*. No changes will be made to your workstation.

- 5. Click *Continue Update*. The update begins.
  - If a SEER acquisition unit that requires updating is connected, the user will see the following prompt within 1 minute:

*Please insert the 1.0G Seer Acquisition Card into the Seer Acquisition Unit and then click OK.* 

i

If no SEER acquisition unit is connected, or if the unit is already at the current version, no prompt will appear.

The Seer 1.0G acquisition update card is included in the customer kit depending on which CD-ROM rebuild you are performing

When the Seer update is complete, the MARS software update program continues.

- The update program will take approximately 5 minutes to verify the current workstation configuration.
- The Software Update Tool window opens.
- You can follow the progress of the update by watching the three progress bars and their associated status messages.

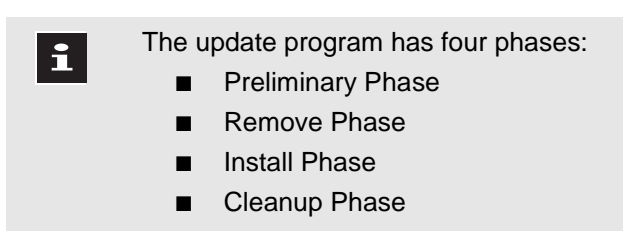

6. After about 1 1/2 hours, the following message appears.

Successfully completed upgrading to version 4.x The workstation needs to be rebooted. Click OK to reboot. After the workstation restarts, eject the CD.

| If the above message | Then                                                                                                    |
|----------------------|----------------------------------------------------------------------------------------------------|
| appears              | <ol> <li>Click <i>OK</i> to reboot the<br/>workstation.</li> <li>Go to the next decision box.</li> </ol>                                                                                                    |
| does not appear      | <ul> <li>the software update failed. Contact MARS unity workstation technical support at:</li> <li>1-800-558-7044 (for calls from within the United States) or</li> <li>1-561-575-5000 ext. 4243 (for international calls).</li> </ul> |

| If the workstation                                                                                                    | Then                                                                    |
|----------------------------------------------------------------------------------------------------|-------------------------------------------------------------------------|
| has a SEER Acquistion unit with product code <b>HS</b> and has a DAT drive.                                                                | go to "Update the DAT Drive<br>Software" on page 14                     |
| has a SEER Acquistion unit<br>with product code <b>HS</b> but<br>does not have a DAT drive.                                                | go to"Set the Maximum Realtime Bed<br>Limit (CRS and Combo)" on page 18 |
| has a SEER Acquistion unit<br>with product code <b>B3</b> .<br>NOTE: Units must have <b>B3</b><br>product code to work with<br>SEER Light. | go to "System Shutdown and Reboot"<br>on page 13                        |

## System Shutdown and Reboot

Follow these steps to properly power off your workstation:

- 1. Click *System* on the workstation menu bar. The *System* pulldown menu appears.
- 2. Click *System Shutdown* on the pulldown menu. The *Confirmation* window appears.
- 3. Click *System Shutdown* on the pulldown menu. The *Shutdown MARS System? This will take about 20 seconds* window appears.
- 4. Click *Yes*. After about 20 seconds, the *ok* prompt appears.
- 5. Connect all SCSI peripheral devices.
- 6. At the *ok* prompt type **boot**<space>**-r**.
- 7. Allow the reboot to complete.

| If the workstation        | Then                                                                     |
|---------------------------|--------------------------------------------------------------------------|
| has a DAT drive.          | go to "Update the DAT Drive<br>Software" on page 14                      |
| does NOT have a DAT drive | go to "Set the Maximum Realtime Bed<br>Limit (CRS and Combo)" on page 18 |

# **Update the DAT Drive Software**

When the workstation reboot is complete, proceed as follows:

#### Login as admin user

- 1. In the *Please enter your user name* text entry box, type **admin** and click the *OK* button. The *Password* window appears.
- 2. In the *Please enter your password* text entry box, type **admin** and click the *OK* button.
- 3. Several screens appear momentarily. The *cmdtool* icon appears momentarily in the lower left corner of the monitor. The application software starts and the system screen appears.

#### Open a Command Tool window

- 4. Using the middle mouse button, click and drag any workstation system icon onto the *System* menu header located in the upper, left-hand corner of the screen.
- 5. A command tool window opens and the *MARSxx-yyyy*# command prompt appears.
- 6. Click in the command tool. The cursor moves to the command tool window.

#### **Check the DAT Drive Hardware Version**

1. Verify the DAT drive hardware version:

#### Type: **inquiry** and press **Enter**.

2. The list of *AVAILABLE DISKS/CDROMS/TAPES* similar to the following appears.

|          |                  | Vendor             | Product                              | Rev                 | Serial Number        |
|----------|------------------|--------------------|--------------------------------------|---------------------|----------------------|
| Ø:<br>1: | cØtØdØ<br>cØt1dØ | SEAGATE<br>SEAGATE | ST32171W SUN2.1G<br>ST32550W SUN2.16 | 7462<br>Ø488        | 97128647<br>Ø2183136 |
| 2:<br>3: | rmt/Øcn          | ARCHIVE            | Python Ø2635-XXX                     | <u>0997</u><br>5.AØ |                      |
|          |                  |                    |                                      |                     |                      |

Look for this type of information

- 3. Locate the DAT drive by looking at SCSI device *rmt/0cn* for one of the following vendor and product:
  - ♦ ARCHIVE Python 02635-XXX
  - ♦ ARCHIVE Python 03812-XXX

| If the following vendor and product appears | Then go to                                                   |
|---------------------------------------------|--------------------------------------------------------------|
| ARCHIVE Python 02635-XXX                    | "Check the Current DAT Drive<br>Software Version" on page 15 |
| ARCHIVE Python 03812-XXX                    | "Remove the MARS Software CD-<br>ROM" on page 17             |
| HPC1537A                                    | "Remove the MARS Software CD-<br>ROM" on page 17             |

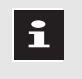

Do NOT attempt to update the DAT drive software for DAT drives with the following product number:

■ Python 03812-XXX

#### **Check the Current DAT Drive Software Version**

1. If using product *Python 02635-XXX*, verify that the latest firmware revision *5.A0* appears listed under *Rev*.

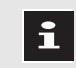

Ensure that 5.A0 appears under the Rev column of the above message

| If <i>Rev 5.A0</i> | Then go to                                       |
|--------------------|--------------------------------------------------|
| does NOT appear    | "Load the New DAT Drive Software" on page 15     |
| DOES appear        | "Remove the MARS Software CD-<br>ROM" on page 17 |

#### Load the New DAT Drive Software

| Do NOT attempt to update the DAT drive software   |
|---------------------------------------------------|
| for DAT drives with the following product number: |
| Python 03812-XXX or HPC1537A (DDS-3).             |

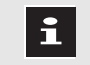

1

This procedure will not change or harm the data on the DAT cartridge used.

- 1. Insert a non-write protected DAT cartridge into the DAT drive.
- 2. Type cd<space>/opt/MarsXM/bin and press Enter.

3. Type the following:

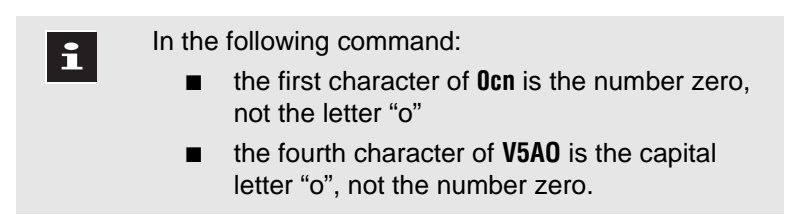

#### ./td\_load<space>/dev/rmt/0cn<space>V5AO-24.BIN

- 4. Press Enter.
- 5. A downloading message appears and the DAT cartridge will spin for a few minutes.

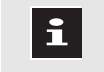

Disregard any SCSI error messages that may appear.

6. When the DAT drive update has completed, the DAT cartridge will automatically eject from the DAT drive and the DAT drive Activity and Warning LEDs will flash repeatedly before going out.

#### **Check the Installation**

- 1. Type **inquiry** and press **Enter**.
- 2. The following message appears:

rmt/0cn ARCHIVE Python 02635-XXX 5.A0

| If the above message | Then                                                                                                    |
|----------------------|----------------------------------------------------------------------------------------------------|
| does NOT appear      | <ul> <li>the software update failed. Contact the MARS unity workstation technical support line at:</li> <li>1-800-558-7044 (for calls from within the United States) or</li> <li>1-561-575-5000 ext. 4243 (for international calls).</li> </ul> |
| DOES appear          | go to "Remove the MARS Software<br>CD-ROM" on page 17                                                                                                    |

# **Remove the MARS Software CD-ROM**

- 1. Press the eject button on the CD-ROM drive. The system ejects the MARS software CD-ROM.
- 2. Remove the MARS software CD-ROM from the CD-ROM drive and place it in its case.
- 3. Close the CD-ROM drive.
- 4. Type **exit** and press **Enter**. The command tool window closes.

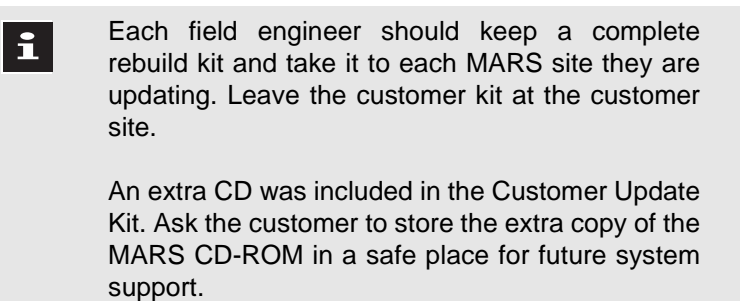

5. Go to "Set the Maximum Realtime Bed Limits."

# Set the Maximum Realtime Bed Limit (CRS and Combo)

i

i

Perform an assessment of the load affects that the MARS has on the realtime network (a.k.a. Monitoring, unity network) when:

- installing the system on a new or existing realtime network
- performing a MARS software update to version 2.x or higher
- adding any device to the realtime network
- changing the realtime network layout

Base network assessments on product specification.

The Maximum Realtime Bed Limit is the maximum number of beds the software can acquire from simultaneously without compromising system performance.

The table following contains information about MARS systems and the maximum number of beds that can be acquired in each system.

Review this table to determine if you need to change the bed limit.

Go to "Verify the Maximum Realtime Bed Limit" to check the current *MAXBED* limit

## Maximum Realtime Bed Limits

The table below lists current MARS platforms and the maximum realtime bed limit supported for the given RAM and hard disk capacities shown. Grayed areas are options and combinations not supported.

| Table 2-3.                   |                 |                                                                          |                |                            |                            |                                  |  |
|------------------------------|-----------------|--------------------------------------------------------------------------|----------------|----------------------------|----------------------------|----------------------------------|--|
| MARS model<br>(product code) | SUN<br>Platform | RAM memory <sup>1</sup><br>Hard disk capacity <sup>2</sup><br>(minimums) | CRS<br>Only    | CRS &<br>Holter<br>(Combo) | Maximum<br>XLT<br>Licenses | Maximum<br>Realtime<br>Bed limit |  |
| 8000 (RU)                    | Ultra 60        | RAM = 512Mb<br>Disk = 9, 18 or 36 Gb                                     | ~              | ~                          | two                        | 64                               |  |
| 5000 (RT)                    | Ultra 10        | RAM =256 Mb<br>Disk = 9 or 20 Gb                                         | ~              |                            |                            | 48                               |  |
| 3000 (RS)                    | Ultra 5         | RAM = 128 Mb<br>Disk = 4, 8.4, or 20 Gb                                  |                |                            |                            |                                  |  |
|                              |                 | RAM =256 Mb<br>Disk = 8.4 or 20 Gb                                       | ✓ <sup>3</sup> |                            |                            | 32                               |  |
| 8000 (HK)                    | Ultra 1         | RAM =128 Mb<br>Disk - dual 2 GB                                          | ~              | ~                          |                            | 64                               |  |
|                              |                 | RAM = 192 Mb<br>Disk = Dual 2 Gb                                         | ~              | ~                          | one                        | 64                               |  |
|                              |                 | RAM = 64 Mb<br>Disk = Single or Dual 2 Gb                                | ~              | ~                          |                            | 35                               |  |
| 8000 (HG)                    | SPARC 20        | RAM = 128 Mb<br>Disk = 2 Gb + 1Gb                                        | ~              |                            |                            | 64                               |  |
|                              |                 | RAM = 64 Mb<br>Disk = 2 Gb + 1Gb                                         | ~              |                            |                            | 24                               |  |
| 5000 (HT)                    | SPARC 5         | RAM = 128 Mb<br>Disk = 2 Gb                                              | ~              |                            |                            | 48                               |  |
|                              |                 | RAM = 64 Mb<br>Disk = 2 Gb                                               | ~              |                            |                            | 35                               |  |
|                              |                 | RAM = 32 Mb<br>Disk = 2Gb                                                | ~              |                            |                            | 8                                |  |

1. To check RAM installed: Click *Help* on menu bar. Click *About*. Click *Hardware 1*. Check *Total Memory*. 65536 KBytes = 64 MB; 131072 KBytes = 128 MB; 262144 Kbytes = 256 MB; 393216 KBytes = 384 MB.

2. To check hard disk capacity: In a command tool window, type **df<space>-ak**. Press **Enter**. Check the following:

- Ultra 5:if /dev/dsk/c0t0d0s4 = 2236824 xxxxx xxxx xx% /slots;hard drive = 4GB- Ultra 1:has a /slot2 partitionhard drive = dual 2GB

- SPARC20: if  $/dev/dsk/c0t3d0s4 \ge 861214 xxxxx xxxx xx\%$  /slots; hard drive = 2GB + 1GB

- SPARC5: if  $/dev/dsk/c0t3d0s7 \ge 192807$  xxxxx xxxx xx% /reports; hard drive = 2GB

3. Contact GE Medical Systems Information Technologies Sales Department for availability.

## Verify the Maximum Realtime Bed Limit

To check the realtime bed limit:

- 1. Log in as admin.
- 2. Use the middle mouse button to click and drag any system icon onto the *System* menu header located in the upper left corner of the screen.
- 3. A command tool window opens and the *MARSxx-yyy*# command prompt appears.
- 4. Type the following command:

#### cat<space>/var/MarsXM/system/channels.ini

Press Enter.

5. Check the value for *MAXBEDS*:

| If the value for MAXBEDS                                                          | Then                                                                                                 |  |  |  |  |
|-----------------------------------------------------------------------------------|----------------------------------------------------------------------------------------------------|--|--|--|--|
| <b>does not match</b> the value listed in the<br>Maximum Realtime Bed Limit Table | go to "Change the Maximum<br>Realtime Bed Limit" on<br>page 20                                       |  |  |  |  |
| <b>matches</b> the value listed in the<br>Maximum Realtime Bed Limit Table        | type <b>exit</b> to close the<br>command tool window. Go<br>to "Check the Slot Setups"<br>on page 22 |  |  |  |  |

## Change the Maximum Realtime Bed Limit

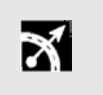

If you have trouble with the edit commands, follow the steps in "Restart Editing" to start the process again.

1. Type the following command:

#### vi<space>/var/MarsXM/system/channels.ini

#### Press Enter.

2. Check the value for *MAXBEDS*:

Use the down arrow key to place the cursor at the beginning of the following line:

#### MAXBEDS=24

- 3. Use the right arrow key to place the cursor on top of the 2 in the line shown above.
- 4. Press the **X** key two times to erase the number.
- 5. Type the letter **a** to access the append mode of the editor program.
- 6. Enter the value from the previous table.

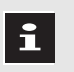

Do not press Enter.

- 7. Press the **Esc** key.
- 8. Type a colon (:).
- 9. Type **wq**, then press **Enter** to save the changes and exit the editor program.
- 10. Type:

#### syncpath<space>simple<space>/var/MarsXM/system/channels.ini

- 11. Press Enter
- 12. Type **exit** to close the command tool.
- 13. When complete, go to "Check the Slot Setups"

#### Restart Editing

- If you have trouble with the edit commands during the proceeding procedure, follow these steps to start the process again
- 1. Press the **Esc** key to return to the command mode of the editor program.
- 2. Type a colon (:).
- 3. Type **q!**, then press **Enter** to cancel the changes and exit the editor program.
- 4. Go to the preceding section, "Change the Maximum Realtime Bed Limit", and repeat the process.

# **Slot Setup**

## **Check the Slot Setups**

Check the slot setup values as described below to determine whether you need to run slot creation. If the maximum realtime bed limit was changed in the previous section, slot creation must be performed.

- 1. Log in as admin.
- 2. Click *System* on the workstation menu bar. The *System* pulldown menu appears.
- 3. Click *System Setup* on the pulldown menu. The *System Setup* pulldown menu appears.
- 4. Click *Slots*. The *Slot Creation Setup* window appears.
- 5. Compare the values in the *Slot Creation Setup* window with those recorded earlier.

| lf you                                                                                                 | Then                                                  |  |  |
|----------------------------------------------------------------------------------------------------|-------------------------------------------------------|--|--|
| find no discrepancies in the slot setup and                                                            | No data has been lost and slot creation               |  |  |
| will not be changing settings                                                                          | is not required. Click <i>Close</i> . The <i>Slot</i> |  |  |
| and                                                                                                    | <i>Creation Setup</i> window closes. Go to            |  |  |
| did not change the maximum bed limit                                                                   | chapter 9 "Finishing the Update".                     |  |  |
| find discrepancies in the slot setup values                                                            | go to "Set Up the Slots (Holter, CRS and              |  |  |
| and                                                                                                    | Combo)" on page 24 and enter the                      |  |  |
| will use the same values recorded earlier                                                              | original settings.                                    |  |  |
| will use different slot settings than those<br>recorded earlier<br>or<br>changed the maximum bed limit | go to "Stop CRS Bed Acquisition" on page 23.          |  |  |

## Stop CRS Bed Acquisition

If not using CRS acquisition, go to "Set Up the Slots (Holter, CRS and Combo)".

The workstation has a limited total amount of disk space. By selecting various combinations of quantities and types of slots, you may use up to the maximum available disk space.

Stop CRS acquisition at the MARS as follows:

#### Create a Backup Copy of the Tracked File

- 1. Log in as the admin user.
- 2. Open a command tool window.

Click the command tool and type:

#### cd<space>/var/MarsXM/system and press Enter

3. Type the following:

#### cp<space>-p<space>tracked<space>tracked.org

- 4. Press Enter
- 5. Type exit.

i

i

6. Press **Enter**. The command tool closes.

#### Move All Beds to Don't Monitor

- 1. Click *System* on the workstation menu bar. The *System* pulldown menu appears.
- 2. Click *System Setup*. The *System Setup* pulldown menu appears.
- 3. Click *Select Bed*. The *System*: *Select Beds Setup* window appears listing all care units on the network.
- 4. Click the name of a care unit. The beds of that unit appear in the *Monitor* or *Don't Monitor* list boxes.
- 5. Click the bed name in the *Monitor* list.
- 6. Click the right arrow to move the bed to the *Don't Monitor* list box.
- 7. Repeat steps 4 through 6 until all the beds in all the units have been moved to the *Don't Monitor* list box.
- 8. When you are finished moving all beds to the *Don't Monitor* list, click *Ok*.
- 9. Go to "Set Up the Slots (Holter, CRS and Combo)".

## Set Up the Slots (Holter, CRS and Combo)

i

When using MARS to MARS communication, the local workstation must be re-configured with the same number of channels and total hours as the target workstation. These settings must match for all data types, such as holter, monitoring and acquired beds.

Determine the Slot Parameters

Before setting up slots, determine what you need for each of the following parameters and record that information in the spaces provided in the following table.

If you are not changing slot settings, use the settings recorded earlier.

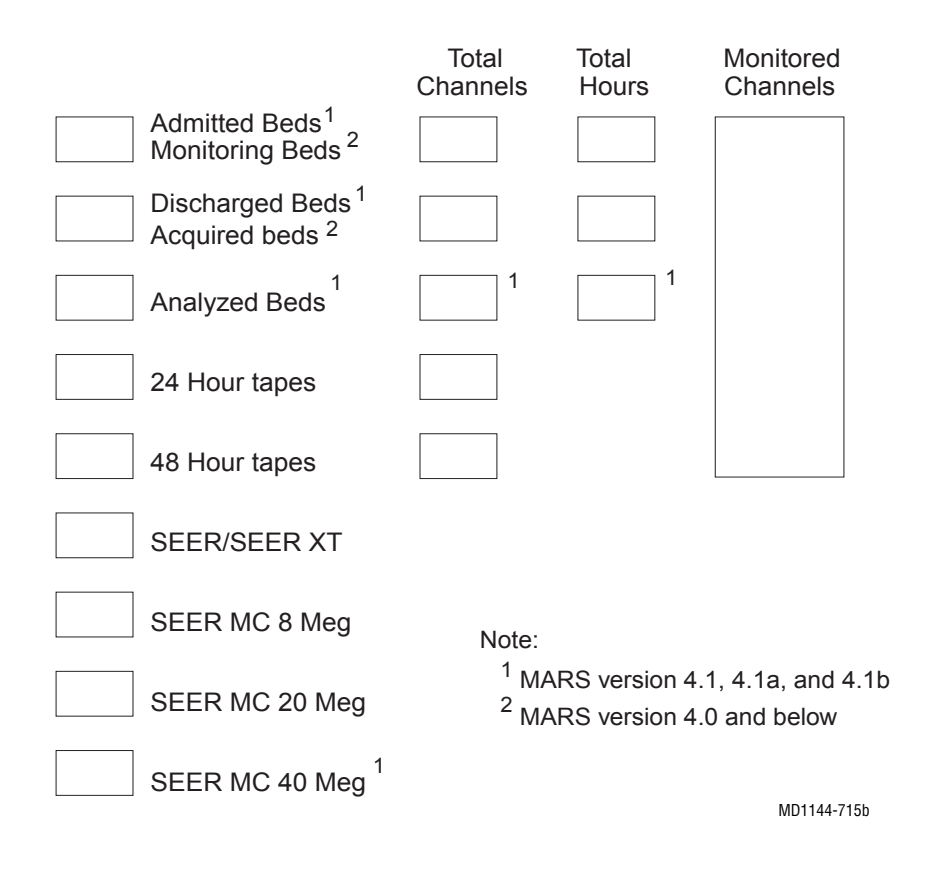

Open the Slot Creation Setup

- 1. Log in as the admin user.
- 2. Click System on the menu bar.
- 3. Click System Setup.
- 4. Click Slots. The System: Slot Creation Setup window appears.
### Set Up the Monitoring/Admitted Bed Slots

- 1. Click the arrows to set the number of desired slots.
- 2. Click the arrows to set the number of Total Channels to be monitored.
- 3. Click the arrow by the *Total Hours* list box to set the number of total hours monitored.
  - When entering the number of beds, the software automatically creates at least four slots and reserves them as buffers for discharged patient data for *Monitoring Beds*. In version 4.1/4.1a/4.1b the number of *Discharged Beds* can be adjusted. To see the total number of slots being used, use the *mondman* utility.
- 4. Select the desired *Monitored Channels* parameters.
  - Click the left or right arrow to add or remove the parameter from the desired list box.

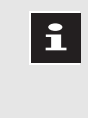

Based on the number of *Total Channels* selected for *Monitoring Beds*, if a lead fails for more than 10 seconds, the next available parameter in the *Monitored Channels* is displayed.

- 5. Set the priority of the selected monitored parameters.
  - Click the desired parameter. Click *Up* or *Down* to move the parameter up or down in priority.
- 1. Click the arrows to set the number of desired slots.
- 2. The Monitoring Beds Total Channels and Total Hours values appear for Acquired/Analyzed Beds.
- 1. Select the quantities and types of slots desired. For each type of slot, click the arrows to set the number of desired slots.

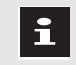

If using SEER Light select the SEER MC 40 MB slot.

2. For 24-hour tapes and 48-hour tapes slots, click the *Total Channels* arrow to set the total number of channels acquired.

Set Up the Acquired/Analyzed Beds

Set Up the Tape, SEER, SEER Light, SEER MC Slots Create the Slots

- 1. Click *Apply*. The following message appears: *About to REPLACE the current patient slot files. WARNING! - ALL current patient data will be REMOVED, Continue?* 
  - 2. Click Continue. The following message appears: Are you SURE you want to REPLACE the current patient slot files. WARNING! - ALL current patient data will be REMOVED, Continue?
  - 3. Click *Continue*. The percentage of progress appears in the *Slot Creation Progress* indicator.
  - 4. When the *Slot Creation Progress* indicator reaches 100%, the following message appears: *Slot creation and channel selection completed successfully. Rebooting the workstation.*
  - 5. Click *OK*. The workstation will reboot.

| lf you                       | Then                                            |
|------------------------------|-------------------------------------------------|
| did not stop CRS acquisition | go to Chapter 9 "Finishing the Update".         |
| stopped CRS acquisition      | go to "Restart CRS Bed Acquisition" on page 26. |

## Restart CRS Bed Acquisition

If you are using CRS acquisition, the original *Tracked* file must be restored, and CRS bed acquisition must be restarted.

#### Restore the *Tracked* File from the Backup Copy

- 1. After the workstation has rebooted, login as the admin user.
- 2. Open a command tool window.
- 3. Type the following:

#### cd<space>/var/MarsXM/system

4. Press Enter

i

5. Type the following:

#### cp<space>-p<space>tracked.org<space>tracked

- 6. Press **Enter**
- 7. Type **exit**.
- 8. Press **Enter**.

#### Verify that Bed Acquisition has Started

- 1. Click *System* on the workstation menu bar. The *System* pulldown menu appears.
- 2. Click *System Setup*. The *System Setup* pulldown menu appears.
- 3. Click *Select Bed*. The *System: Select Beds Setup* window appears.
- 4. Click the name of a care unit. The beds of that unit should appear in the *Monitor* list box.
- 5. Repeat step 4 until all the care units have been checked. When you are finished, click *Ok*.

Go to chapter 9, "Finishing the Update".

# **3** Backup or Record System Setups

## **Before Beginning**

Record Workstation and MARS Setup Information

Before performing a **full rebuild** of the system software, your must

- Record workstation information
- Record or perform a back-up of your system setups

Information on your workstation is available under the *About* window in MARS software or by calculating values from the workstation serial number. You will be asked for this information during the installation of the Solaris operating system software.

Depending on your current software version, you will create a backup diskette of current setups, or manually record them.

■ MARS Version 4 (or higher)

A backup diskette of the current system setups can be created. You will then restore these setups from the diskette after reinstalling the system."

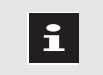

A version 4 backup diskette may already exist. Check with the site system administrator.

■ MARS Version 3.1 (or earlier)

You must manually record the current system setups before performing a full rebuild of the system software. You will then manually re-configure these settings after re-installing the system software.

## **Record Workstation Information**

## Workstation Information Required

The installation process requires information about your workstation.

- Record the following workstation information:
  - Serial number
  - Host name
  - IP address

Follow the procedures listed on the next pages and record your workstation information in the table provided below.

| Table 3-1. Workstation Information |         |  |  |
|------------------------------------|---------|--|--|
| Your Serial Number                 |         |  |  |
| Your Hostname:                     | MARS    |  |  |
| Your IP address                    | 134.236 |  |  |

## **Serial Number**

The serial number is located on the product label found on the back of the system box.

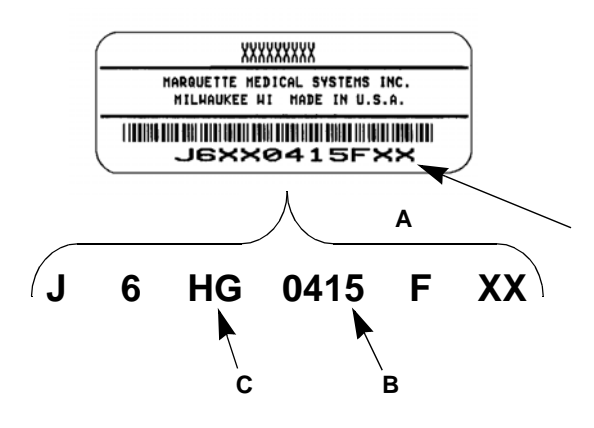

| Table 3-2. Equipment Description |                          |                                                                                                    |  |  |
|----------------------------------|--------------------------|----------------------------------------------------------------------------------------------------|--|--|
| ltem                             | Name                     | Description                                                                                                    |  |  |
| A                                | serial number            | Contain at least nine characters, including the product<br>serial code and the product code. The last two spaces<br>are optional and may not appear in your serial number.                                                                                                    |  |  |
| В                                | product serial<br>number | Manufacturing number.                                                                                                    |  |  |
| С                                | product code             | <ul> <li>Two-character product descriptor:</li> <li>R Series</li> <li>RU = MARS 8000 unity workstation (Ultra 60)</li> <li>RT = MARS 5000 unity workstation (Ultra 10)</li> <li>RS = MARS 3000 unity workstation (Ultra 5)</li> <li>H Series</li> <li>HK = MARS 8000 unity workstation (Ultra 1)</li> <li>HG = MARS 8000 unity workstation (SPARC 20)</li> <li>HT = MARS 5000 unity workstation (SPARC 5)</li> <li>HU = MARS 1000 unity workstation (SPARC 4)</li> </ul> |  |  |

Record your workstation serial number in Table 3-1., "Workstation Information".

| If MARS software is | Then go to                                        |
|---------------------|---------------------------------------------------|
| running             | "Workstation Information Using the About Window"  |
| not running         | "Workstation Information Using the Serial Number" |

# Workstation Information Using the *About* Window

If the MARS software is running, open the *About* window and record the workstation *Hostname* and *IP Address*.

- 1. Click *Help* on the top menu bar in MARS. The *Help* pulldown menu appears.
- 2. Click About. The About MARS window appears.
- 3. Click *Hardware* or *Hardware 1* button. The *Hardware* window appears.
- 4. Record the information for *Hostname* and *Network Interface* in Table 3-1., "Workstation Information"

Always use the IP address starting with 134.236. This will be listed as either Network Interface le0 or hme0.

After recording your workstation information, record or back-up your System setups.

| If your software version is | Then go to                                   |
|-----------------------------|----------------------------------------------|
| Version 4.0 (or higher)     | "Locate or Create Backup Diskette"           |
| Version 3.1 (or earlier)    | "Manually Record Current Software<br>Setups" |

## Workstation Information Using the Serial Number

Workstation Host Name

If the *About* window cannot be used, the hostname and IP address can be calculated using the workstation serial number.

From the workstation serial number recorded previously, calculate your host name.

Your host name is *MARSxx-yyyy* where:

xx = the workstation's two character product code

*yyyy* = the workstation's 4 digit product serial number

#### Example of Calculating the Workstation Host Name

If your workstation serial number is D5HG0005F, your workstation host name is MARSHG-0005.

Record your workstation hostname in Table 3-1., "Workstation Information"

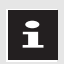

The *MARSxx* portion of the host name must be all capital letters, (i.e. *MARSHT-0123*).

Workstation IP Address From the workstation serial number recorded previously, calculate your IP address.

- The IP address contains four sets of numbers divided by periods.
- The first set of numbers in the IP address is 134.
- The second set of numbers is 236.
- The third set of numbers is determined by the unit's product code.
- The fourth set of numbers is determined by the unit's product serial number.

Use the table below to determine your workstation's IP address.

#### **Examples of Calculating an IP Address**

If using a MARS 8000 unity workstation with a product serial number of B6 HG 0256F, use 134.236.2.6 as your IP address.

If using a MARS 5000 unity workstation with a product serial number of D6 HT 0123F, use 134.236.17.123 as your IP address.

| Table 3-3. Determine MARS unity workstation IP Addresses |              |              |              |                   |              |              |                                                                  |
|----------------------------------------------------------|--------------|--------------|--------------|-------------------|--------------|--------------|------------------------------------------------------------------|
| If the product serial                                    |              | The third    | l number i   | The fourth number |              |              |                                                                  |
| number is between:                                       | 8000<br>(RU) | 5000<br>(RT) | 3000<br>(RS) | 8000<br>(HK)      | 8000<br>(HG) | 5000<br>(HT) | in the IP address is:                                            |
| 1 - 250                                                  | 6            | 18           | 34           | 3                 | 1            | 17           | The product serial number (without the leading zeros)            |
| 251 - 500                                                | 7            | 19           | 35           | 4                 | 2            |              | The product serial number (without the leading zeros) minus 250  |
| 501 - 750                                                | 8            | 20           | 36           | 5                 |              |              | The product serial number (without the leading zeros) minus 500  |
| 751 - 1000                                               | 9            | 21           | 37           |                   |              |              | The product serial number (without the leading zeros) minus 750  |
| 1001 -1250                                               | 10           | 22           | 38           |                   |              |              | The product serial number (without the leading zeros) minus 1000 |

Record your workstation IP address in Table 3-1., "Workstation Information".

After recording your workstation information, record or back-up your System setups.

| If your software version is | Then go to                                |
|-----------------------------|-------------------------------------------|
| Version 4.0 (or higher)     | "Locate or Create Backup Diskette"        |
| Version 3.1 (or earlier)    | "Manually Record Current Software Setups" |

## **Locate or Create Backup Diskette**

If your system is currently running version 4 or higher, and you are performing a full software rebuild to version 4 (or higher), a backup diskette of the current MARS software setups is needed.

- If a current System Setup Backup Diskette already exists, locate that diskette.
- If no backup diskette exists, create one now per the following procedures.

## **Back Up the Setups**

The MARS backup utility saves the current MARS configuration settings for system, users, menus or applications to a floppy diskette. The restore utility can then be used to restore these settings. Typically, a restore is only needed after a drive rebuild or exchange.

The backup procedure does not record the setup information for Slots. The Slot setups must be manually recorded.

The admin user should perform a backup of the setups periodically (or whenever any user or setup changes are made) to ensure a current copy of the setups are available if needed.

## **Backup Procedure**

Follow these steps to back up the MARS workstation setups:

1. Log in as admin user.

i

- 2. Click *System* on the workstation menu bar. The *System* pulldown menu appears.
- 3. Click System Setup. The System Setup pulldown menu appears.
- 4. Click *Backup and Restore*. The *System Setup Backup/Restore Tool window* appears.
- 5. Select Backup System Setups.
- 6. Click the *Apply* button. A confirmation window appears.
- 7. Insert the System Setup Backup diskette.

The backup procedure reformats the floppy diskette. This erases ALL the information on the diskette.

A separate backup diskette is required for each workstation, and included in each customer update kit.

i

- 8. Click *Continue*.
- 9. A second confirmation window appears. Select Continue.
- 10. When the backup is complete, the message *The backup was successful* appears. Click *OK*.

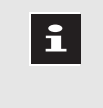

The admin users should perform this backup procedure whenever a user makes any setup changes. Store the backup diskette in a safe place.

## **Record Slot Setup**

The backup procedure does not record the setup information for Slots. Manually record the Slot setups now, if you haven't already done so.

## **Start System Rebuild**

After recording all setup information, start the system rebuild.

| If you are running on<br>MARS unity workstation | Then go to                                                                 |
|-------------------------------------------------|----------------------------------------------------------------------------|
| product codes RU, RT or RS                      | <b>Chapter 5</b><br>"Full Software Rebuild<br>(MARS "R" Series Platforms)" |
| product codes HK, HG or HT                      | <b>Chapter 4</b><br>"Full Software Rebuild<br>(MARS "H" Series Platforms)" |

Refer to Table 3-2., "Equipment Description" to determine your product code from the serial number of the workstation.

## **Manually Record Current Software Setups**

## **Information To Record**

If your system is currently running software version 3.1 or earlier, you must manually record the current MARS software setups before performing a full software rebuild to version 4.

Use the instructions in this section to determine and record the information you will need before installing the software.

- Login as the admin user
- Record the system and user setups applicable to the application(s) (Holter, CRS, Combo) used on the workstation, including:
  - Event Review (Holter, CRS and Combo)
  - Trend Review (Holter and Combo)
  - Episode Review (Holter and Combo)
  - Report Review (Holter, CRS and Combo)
  - Menus (Holter, CRS and Combo)
  - Printer Manager (Holter, CRS and Combo)
  - Select Bed (CRS and Combo)
  - Users (Holter, CRS and Combo)
  - Software Activators (Holter, CRS and Combo)
  - Heart Rate (Holter and Combo)
  - Network Devices (Holter, CRS and Combo)
  - Sites (Holter, CRS and Combo)
  - Slots (Holter, CRS and Combo)
  - UPS Monitoring (Holter, CRS and Combo)

## Login as the Admin User

- 1. In the *Please enter your user name* text entry box, type **admin** and click the *OK* button. The *Password* window appears.
- 2. In the *Please enter your password* text entry box, type **admin** and click the *OK* button.
- 3. Several screens appear momentarily. The application software starts and the system screen appears.

## Use print\_screen to Record System Setups

Use the *print\_screen* utility to capture screen images of the system setup information.

- 1. Using the middle mouse button, click and drag any workstation system icon onto the *System* menu header located in the upper, left-hand corner of the screen.
- 2. A command tool window opens and the *MARSxx-yyyy*# command prompt appears.
- 3. Click in the command tool window.

i

4. Type **print\_screen** and press **Enter**.

There will be a 10 second delay and then three beeps indicating the screen capture is complete. After 20 -30 seconds the screen image will print.

To hide the command tool window during the screen capture:

- Immediately after pressing enter, left click in the orange tool bar at the top of the MARS window. This will hide the command tool window behind the MARS screen.
- After the three beeps have sounded, press alt + F3. The command tool window will return to the front.
- 5. Go to "Record Setup Information". Repeat steps 3 and 4 for each screen image being recorded.

## Record Setup Information

Setup information exists for each menu item listed under the system pulldown menu. To access the system pulldown menu:

- 1. Click *System* on the workstation menu bar. The *System* pulldown menu appears.
- 2. Click *System Setup* on the pulldown menu. The *System Setup* pulldown menu appears.

3. Record the setup information in the menus items listed below.

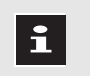

i

If setting up a Combo system, select a Holter patient.

A dark, depressed box indicates Selected; a raised, light box indicates Not selected.

### System Event Definitions (Holter and Combo)

#### **Record Event Review Definitions**

- 1. Click *Event Review* on the pulldown menu. The *System Event Definitions* window appears.
- 2. Record the event review information:

#### **Record System Severity**

- 1. Click the *Event Severity* button.
- 2. The System Event Severity Setup window appears.
- 3. Record the listed events in order.
- 4. Click Close. The System Event Definitions window appears.
- 5. Click Close.
- 1. Click *Trend Review* on the system pulldown menu. The *Trend Review Setup* window appears.
- 2. For each of the titles listed in the *Trend Groups* list box, capture the listed trend components in the *Trends in Group* list box.
- 3. Click Close.
- 1. Click *Episode Review* on the system pulldown menu. The *Histogram Review Setup* window appears.
- 2. For each of the titles listed in the *Histogram Groups* list box, record the listed trend components in the *Histograms in Group* list box.
- 3. Click Close.
- 1. Click *Report Review* on the system pulldown menu. The *Report Setup* window appears.
- 2. For each of the titles listed in the *Report Setups* list box, record the report components listed in the *Components in Report list*.
- 3. Click Close.

System Trend Review Setups (Holter and Combo)

System Episode Review Setups (Holter and Combo)

System Report Review Setups (Holter, CRS and Combo) Menus (Holter, CRS and Combo)

Printer Manager Setup (Holter, CRS and Combo)

> Select Beds Setups (CRS and Combo)

User Information (Holter, CRS and Combo)

Software Activator Options

(Holter, CRS and Combo)

- 1. Click *Menus* on the system pulldown menu. The *Menu Setup* window appears.
- 2. For each user listed in the *Menu Setup* list box, record the tool buttons displayed.
- 3. Click Quit Menu Editor.
- 1. Click *Printer Manager* on the pulldown menu. The *Printer Setup* window appears.
- 2. Record the settings for each of the associated printers.
- 3. Click Close.
- 1. Click *Select Bed* on the pulldown menu. The *Select Bed* window appears.
- 2. For each unit listed in the *Units* list box, record the beds listed in the *Monitor* list box.

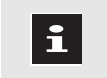

An asterisk after a bed name signifies a telemetry bed.

- 3. Click *Cancel*.
- 1. Click Users on the pulldown menu. The User window appears.

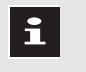

The user's password will not be visible.

When you re-enter the user information, set a password. Notify the user what their new password has been set to.

The user may then change their own password.

- 2. Record the settings for each user.
- 3. When finished recording all of the user information, click *Close*.

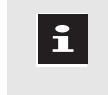

To advance to the next user, click Next User.

To go back to the last user, click Previous User.

- 1. Click *Software Activators* on the pulldown menu. The *Software Activators* window appears.
- 2. For each software option, record the information.
- 3. Click Quit.

| Heart Rate Setups<br>(Holter and Combo)           | 1. | Click <i>Heart Rate</i> on the pulldown menu. The <i>System Heart Rate Setup</i> window appears.               |
|---------------------------------------------------|----|----------------------------------------------------------------------------------------------------|
|                                                   | 2. | Record the beats listed in the Beats Included list box.                                                        |
|                                                   | 3. | Click <i>Close</i> .                                                                                           |
| Network Devices Setups<br>(Holter, CRS and Combo) | 1. | Click <i>Network Devices</i> on the pulldown menu. The <i>Network Devices Setup</i> window appears.            |
|                                                   | 2. | Click the Advanced Display button.                                                                             |
|                                                   | 3. | Click the <i>All</i> button.                                                                                   |
|                                                   | 4. | Record the network devices listed.                                                                             |
|                                                   | 5. | Click <i>Close</i> .                                                                                           |
| Site Setup<br>(Holter, CRS and Combo)             | 1. | Click <i>Site</i> on the pulldown menu. The <i>Site Setup</i> window appears.                                  |
|                                                   | 2. | Record the site and location information listed.                                                               |
|                                                   | 3. | Click Cancel.                                                                                                  |
| Record the Slots<br>(Holter, CRS and Combo)       | 1. | Click <i>Slots</i> on the pulldown menu. The <i>Slots Creation Tool</i> window appears.                        |
|                                                   |    | If you get an error, and cannot view the current slot settings, discuss the slot allocation with the customer. |

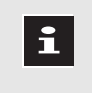

The size of slot files increased in version 3.1. Therefore, when setting up the system, you may see a decrease in the quantity of slots available.

- 2. Record the slot information.
- 3. Click Cancel.
- UPS Monitoring Status 1. Record the status of the UPS Monitoring software.
- (Holter, CRS and Combo) 2. Click Cancel.

MARS Version 4 CD-ROM Rebuild 408287-060

## **Start System Rebuild**

After recording all setup information, start the system rebuild.

| If you are rebuilding a MARS unity workstation | Then go to                                                                 |
|------------------------------------------------|----------------------------------------------------------------------------|
| Product codes RU, RT or RS                     | <b>Chapter 5</b><br>"Full Software Rebuild<br>(MARS "R" Series Platforms)" |
| Product codes HK, HG or HT                     | <b>Chapter 4</b><br>"Full Software Rebuild<br>(MARS "H" Series Platforms)" |

# 4 Full Software Rebuild (MARS "H" Series Platforms)

## **MARS Platforms Supported**

This chapter provides instructions to perform a full rebuild of the MARS software on the following MARS unity workstations.

| Table 4-1. MARS "H" Series |                 |  |  |  |
|----------------------------|-----------------|--|--|--|
| (product code)             | SUN platform    |  |  |  |
| MARS 8000 (HK)             | Ultra 1 Creator |  |  |  |
| MARS 8000 (HG)             | SPARCstation 20 |  |  |  |
| MARS 5000 (HT)             | SPARCstation 5  |  |  |  |

- If your MARS product is not listed in the table above go to Chapter 5 for rebuild instructions for MARS "R" series platforms.
- This rebuild includes installing the Solaris 2.5 operating system and the MARS version 4.0a software.

The full software rebuild takes about 2 hours.

 Performing these procedures deletes ALL patient data. Print or save to DAT all desired patient data information before proceeding.
 Installing this software version restores all existing system setups and user setups to their factory default settings.

Record this information as described in chapter 3 prior to installing this software version

## **Installing the Solaris Operating System**

| Perform a System<br>Shutdown                 | <ol> <li>Click <i>System</i> on the menubar. The <i>System</i> pulldown menu<br/>appears.</li> <li>Click <i>System Shutdown</i>. The <i>System Shutdown</i> window appears.</li> <li>Click <i>Yes</i>. After approximately 20 seconds, status messages<br/>begin to appear as the system begins to shut down. When<br/>completely shutdown, the <i>ok</i> prompt appears.</li> </ol> |
|----------------------------------------------|----------------------------------------------------------------------------------------------------|
| Load the Solaris<br>CD-ROM                   | <ul> <li>Turn on any peripheral SCSI device power switches, including:</li> <li>tape acquisition unit</li> <li>SEER acquisition unit</li> <li>DAT drive</li> </ul>                                                                                                    |
| Insert the Boot Floppy and Solaris<br>CD-ROM | <ol> <li>Insert the boot diskette into the floppy diskette drive.</li> <li>Press the eject button on the CD-ROM drive (as shown below).<br/>The CD ROM drive opens. If there is a CD-ROM in the drive, remove it.</li> </ol>                                                                                                    |

CD-ROM drive eject button

MD1144-713

3. Remove the Solaris CD-ROM from its case.

00

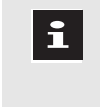

Check the software version on the Solaris CD-ROM. Install only **Solaris version 2.5** on MARS "H" series workstations. See "Identify the Workstation Product Code" in chapter 1 for more information.

4. Place the Solaris CD-ROM in the CD-ROM drive. Close the CD-ROM drive.

Disconnect any realtime, non-realtime and enterprise network cables from the rear of the workstation.

Remove the Network Cables

## Start the Solaris Installation Program

Before starting the Install make sure you have:

- Installed the boot floppy.
- Installed the CD-ROM.
- Disconnected the workstation from the network.

When instructions are given for typing a precise text string with one or more spaces, the point where the spacebar must be pressed is indicated as follows: space>
The purpose of the <> brackets is to indicate you press

the spacebar when required. Do not type the word space.

At the *ok* prompt, type the following:
 boot <space> cdrom <space> - <space> install

**1** This command contains a hyphen (–) critical to proper operation.

2. Press Enter.

The screen goes blank and the workstation reboots. The system takes approximately 5 minutes to reboot.

3. After the workstation reboots, the *Solaris Installation Program* window appears.

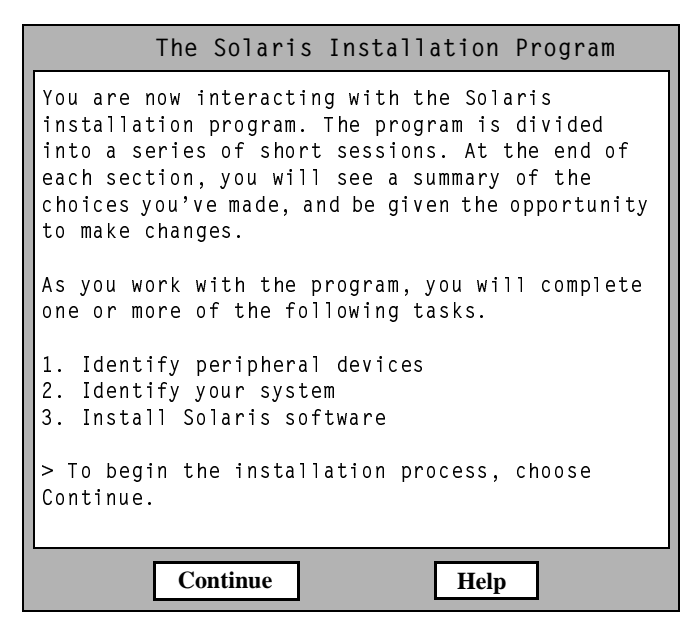

4. Click *Continue*. The *Identify This System* window appears.

| Identify This System                                                                                                    |  |
|----------------------------------------------------------------------------------------------------|--|
| On the next screens, you must identify this system as networked or non-<br>net-worked, and set the default time zone and date/time.                                        |  |
| If this system is networked, the software will try to find the information it needs to identify the system. You will be promted to supply any information it cannont find. |  |
| > To begin identifying the system, choose<br>Continue                                                                                                    |  |
| Continue                                                                                                    |  |

MD1144-692

5. Click *Continue* on the *Identify This System* window. The *Host Name* window appears.

Set Workstation Identifiers

#### Set Host Name

| Host Name                                                                                                    | 5 |
|----------------------------------------------------------------------------------------------------|---|
| On this scren you must enter a host name, which identifies this system on<br>a network. The name must be unique within the domain in which it resides,<br>creating a duplicate host name will cause problems on the network after<br>you install Solaris. |   |
| A host name must be at least two characters, it can contain letters, digits, and minus signs ( - ).                                                                                                    |   |
| Host Name                                                                                                    |   |
| Continue                                                                                                    |   |

MD1144-693

- Click the *Host name* text entry box.
  - i

The *MARSxx* portion of the host name must be all capital letters.

- Type your host name in the text entry box.
   See "Record Workstation Information" in chapter 3 for more information on finding your host name.
- Click *Continue*. The *Network Connectivity* window appears.

#### Set the Network Connectivity

|                                                                             | Network Connectivity                                                                                                    |
|-----------------------------------------------------------------------------|----------------------------------------------------------------------------------------------------|
| On this screen you mu<br>network. If you specify<br>by an Ethernet or simil | ist specify whether this system is connected to a<br>Yes, the system should be connected to the network<br>lar network adapter. |
| Networked $\blacklozenge$ Ye                                                | 95<br>0                                                                                                    |
| Continue                                                                    | Help                                                                                                    |

MD1144-694

- On the *Network Connectivity* window, click *Continue* to accept the default value of *Yes*.
- The *Primary Network Interface* window appears.

#### Set Primary Network Interface

| Prima                                                                                                    | ry network Interface                                                                                                    |   |
|----------------------------------------------------------------------------------------------------|----------------------------------------------------------------------------------------------------|---|
| On this screen you must speci<br>is the system's primary networ<br>the lowest number. However, or<br>administrator if you're not sure | ify which of the following network adapters<br>rk interface. Usually the correct choice is<br>do not guess; ask your network<br>e. | ; |
| Primary Network Interface                                                                                                    | (product code HK will list:)                                                                                                    |   |
| le1                                                                                                    | le0                                                                                                    |   |
| le2                                                                                                    | le1                                                                                                    |   |
| le0                                                                                                    | hme0                                                                                                    |   |
|                                                                                                    |                                                                                                    |   |
|                                                                                                    |                                                                                                    |   |
| Continue                                                                                                    | Help                                                                                                    | 1 |

MD1144-695

■ Set the primary network interface.

| If using a MARS unity workstation product code | Then click |
|------------------------------------------------|------------|
| HG or HT                                       | le0        |
| НК                                             | hme0       |

■ Click *Continue*. The *IP Address* window appears.

#### Set IP Address

|                                                     | IP Address                                                                                                    |
|-----------------------------------------------------|----------------------------------------------------------------------------------------------------|
| On this screen<br>system. It must<br>system/network | ou must enter the internet protcol (IP) address for this<br>be unique and follow your site's address conventions or a<br>failure could result. |
| IP addresses co<br>example 129.20                   | ntain four sets of numbers separated by periods (for 0.9.1)                                                                                    |
| IP address                                          |                                                                                                    |
|                                                     |                                                                                                    |
| Continue                                            | Help                                                                                                    |

MD1144-696

- Click the *IP address* text entry box.
- Type the IP address for the unit.
   See "Record Workstation Information" in Chapter 3 for more information on finding the IP address.
- Click *Continue*. The *Confirmation Information* window appears.

#### **Confirm Network Settings**

| ŀ | C                                                                           | onfirmation Infomation                                      |           |
|---|-----------------------------------------------------------------------------|-------------------------------------------------------------|-----------|
|   | > Confirm the following info<br>choose Continue; to chang<br>choose Change. | ormation. If it is correct,<br>le any information           |           |
|   | Host nam<br>Networke<br>Primary network interfac<br>IP addres               | e: MARSxx-yyyy<br>ed: Yes<br>ee: hme0<br>es: 134.236.nn.nnn |           |
|   | Continue                                                                    | Change                                                      | Help      |
| L |                                                                             |                                                             | MD1144-69 |

• Verify the information on the *Confirmation Information* window.

| If the information is | Then                                                                                       |
|-----------------------|--------------------------------------------------------------------------------------------|
| incorrect             | 1. Click <i>Change.</i><br>2. Go back to "Set Host Name".                                  |
| correct               | <ul> <li>Click <i>Continue</i></li> <li>The <i>Name Service</i> window appears.</li> </ul> |

#### Set Name Service

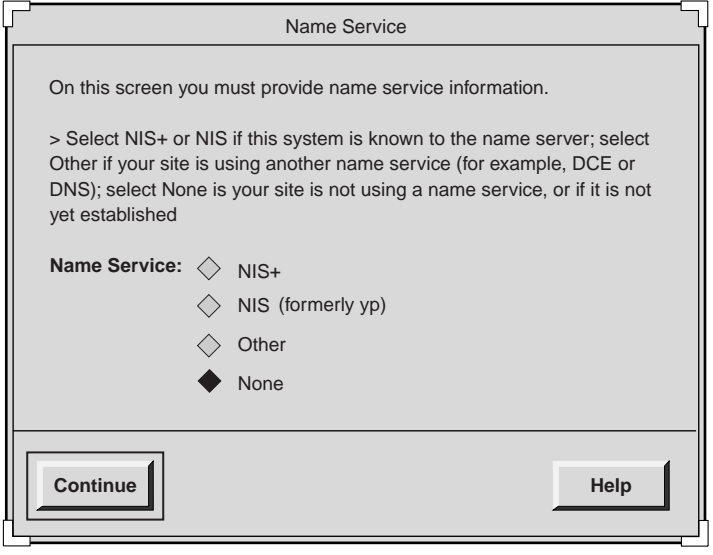

MD1144-698

- Click None.
- Click *Continue*. The *Confirmation Information* window appears.

#### **Confirm Network Information**

| Confirmation Infomation                                                                                                |      |
|----------------------------------------------------------------------------------------------------|------|
| > Confirm the following information. If it is correct,<br>choose Continue; to change any information<br>choose Change. |      |
| Name Service: None                                                                                                    |      |
| Continue                                                                                                    | Help |

MD1144-699

• Verify the information on the *Confirmation Information* window.

| If the information is | Then                                                                               |
|-----------------------|------------------------------------------------------------------------------------|
| incorrect             | 1. Click <i>Change</i><br>2. Go back to "Set Name Service"                         |
| correct               | <ul><li>Click <i>Continue</i></li><li>The <i>Subnets</i> window appears.</li></ul> |

#### Set Subnet

| Subnets                                                                                                    |           |
|----------------------------------------------------------------------------------------------------|-----------|
| On this screen you must specify whether this system is part of a subner<br>If you specify incorrectly, the system will have problems communication<br>on the network after you reboot. | et.<br>ng |
| System part of subnet:<br>Yes                                                                                                    |           |
| ♦ No                                                                                                    |           |
|                                                                                                    |           |
| Continue                                                                                                    | 1         |
| M                                                                                                    | D1144-70  |

- On the *Subnets* window, click *Continue* to accept the default of *No*.
- The *Time Zone* window appears.

#### Set Time Zone

|                                       | Time Zone                                       |
|---------------------------------------|-------------------------------------------------|
| On this screen you mus                | t select how to specify your default time zone. |
| > Select one of the three choose Set. | e methods and                                   |
| Specify time zone by:                 | Geograghic region                               |
|                                       | ♦ Offset from GMT                               |
|                                       | $\diamondsuit$ Time zone file                   |
|                                       |                                                 |
| Set                                   | Help                                            |
|                                       | MD1144-70                                       |

 Click Set to accept the default value of Geographic region on the Time Zone window.
 The Geographic Region window appears.

## Set Geographic Region

| Geogra                                                                 | aghic Region                           |
|------------------------------------------------------------------------|----------------------------------------|
| On this screen you can specify region.                                 | your default time zone by geograghical |
| > Select a region from the list of<br>a time zone from the list on the | n the left and<br>right                |
|                                                                        | ngn.                                   |
| Regions                                                                | Time Zones                             |
| Africa                                                                 | Eastern                                |
| Asia, Eastern                                                          | Central                                |
| Asia, Western                                                          | Mountain                               |
| Austrailia/New Zealand                                                 | Pacific                                |
| Canada                                                                 | East - Indiana                         |
| Europe                                                                 | Arizona                                |
| Mexico                                                                 | Michigan                               |
| South America                                                          | Samoa                                  |
| United States                                                          | Alaska                                 |
|                                                                        | Aleution                               |
|                                                                        | ==                                     |
|                                                                        |                                        |
|                                                                        |                                        |
| Continue C                                                             | Cancel Help                            |
| —                                                                      |                                        |
|                                                                        |                                        |

- Click your region and time zone.
- Click *Continue*. The *Date and Time* window appears.

#### Set Date and Time

|                                     | Date and Time          |      |         |
|-------------------------------------|------------------------|------|---------|
| > Accept the default of new values. | late and time or enter |      |         |
| Date and time:                      | 12/10/98 12:02         |      |         |
| Year (4 digits):                    | 1998                   |      |         |
| Month (1 - 12) :                    | 12                     |      |         |
| Day (1 - 31) :                      | 10                     |      |         |
| Hour (0 - 23) :                     | 12                     |      |         |
| Minute (0 - 59) :                   | 02                     |      |         |
|                                     |                        |      |         |
| Continue                            |                        | Help | I       |
| L                                   |                        |      | MD1144- |

• Verify the date and time settings on the *Date and Time* window.

| If the information is | Then                                                                                              |
|-----------------------|---------------------------------------------------------------------------------------------------|
| incorrect             | <ol> <li>Click the appropriate text entry box.</li> <li>Type the correct information.</li> </ol>  |
| correct               | <ul> <li>Click <i>Continue</i></li> <li>The <i>Confirm Information</i> window appears.</li> </ul> |

#### Confirm Date and Time Information

| C C                                                                    | onfirmation Infomatic                                | yn         |
|------------------------------------------------------------------------|------------------------------------------------------|------------|
| > Confirm the following i<br>choose Continue; to cha<br>choose Change. | nformation. If it is correct,<br>nge any information |            |
| System part of subnet:<br>Time zone:<br>Date and time:                 | No<br>US/Central<br>12/10/98 12:02:00                |            |
| Continue                                                               | Change                                               | Help       |
|                                                                        |                                                      | MD1144-70- |

| If the information is | Then                                                            |
|-----------------------|-----------------------------------------------------------------|
| incorrect             | 1. Click <i>Change.</i><br>2. Go back to "Set Subnet"           |
| correct               | 1. Click <i>Continue</i><br>2. Go to "Install Solaris Software" |

#### Install Solaris Software

1. The Solaris software begins to install.

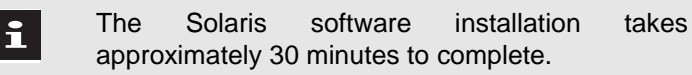

## After the Solaris software is installed, the following window appears:

```
On this screen you can create a root password.
A root password can contain any number of characters, but
only the first eight characters in the password are
significant, (For example, if you created "alb2c3d4e5f6;
as your root password, you can use "alb2c3d4" to gain root
access.)
You will be prompted to type the root password twice: for
security, the password will not be displayed on the screen
as you type it.
>if you do not want a root password, press RETURN twice.
Root password:
Press Return to Continue.
```

#### 2. Press Enter twice

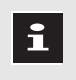

When the *MARSxx-yyyy console login:* prompt appears, the Solaris portion of the installation is complete

Connect the Network Cables

Connect the applicable realtime, non-realtime and enterprise networks. Plug the appropriate lines into their appropriate ports.

Go to "Installing the MARS Software"

## **Installing the MARS Software**

The steps in this section continue from "Installing the Solaris Operating System".

- Insert the MARS CD-ROM
- 1. At the *MARSxx-yyyy console login:* prompt, type **root** and press **Enter**. The # (root) prompt appears.
- 2. At the # prompt, type **eject <space> floppy** and press **Enter**. The workstation ejects the boot diskette.
- 3. Remove the boot diskette.
- 4. Type **eject <space> cdrom** and press **Enter**. The workstation ejects the Solaris CD-ROM.
- 5. Remove the Solaris CD-ROM from the CD-ROM drive and place it in its case.
- 6. Store the boot diskette and the Solaris CD-ROM in a safe place.
- 7. Type **/etc/init.d/volmgt<space>stop** and press **Enter**. You are returned to the **#** prompt.
- 8. Remove the MARS CD-ROM from it's case.

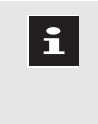

Check the software version on the MARS CD-ROM. Install only **MARS version 4.0a** on MARS "H" series workstations. See "Identify the Workstation Product Code" in chapter 1 for more information.

9. Place the MARS software CD-ROM in the CD-ROM drive. Close the CD-ROM drive.

## Open a Command Tool window

- 1. Type **/usr/openwin/bin/openwin** and press **Enter**. A console command tool window opens and the *Could not start Viewer* message appears.
- 2. In the *Could not start Viewer* message box, click *Continue*. The message box closes and the cursor moves to the console command tool window.
  - You may need to move the cursor around in the *Could not start Viewer* message box in order for the workstation to respond.
- 3. Click the top border on the upper console [*cmdtool (CONSOLE)*] command tool window behind the *File Manager* command tool window.

The command tool window moves to the front of the screen.

## Open a Xterm Command window

#### 1. Type **cd<space>/var/sadm** and press **Enter**.

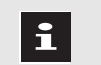

i

The last character in the following string is the lowercase letter "L", not the number "1".

- 2. Type **xterm<space>-l** and press **Enter**. An xterm command tool window opens.
- 3. Click in the xterm window. The cursor moves to the xterm window.
- 4. Type **csh** and press **Enter**. The *MARSxx-yyyy#* prompt appears.

## Install the MARS Software

In the command following:

- Be sure to type a capital "F" (preceded by a hyphen) after "mount<space>".
- The character after "hsfs<space>" is a lowercase letter "o", not a zero.
- The character after "/sr" is a zero, not the letter "O"
- 1. At the *MARSxx-yyyy*# prompt, type the following:

#### mount<space>-F<space>hsfs<space>-o<space>ro<space>/dev/sr0<space>/mnt

and press Enter.

- 2. Type /mnt/profiles/english/install and press Enter.
- 3. Press **Enter**. The MARS software installation begins to load.

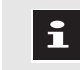

The MARS software installation takes approximately 2 hours to complete.

When the MARS software installation finishes, the following message appears:

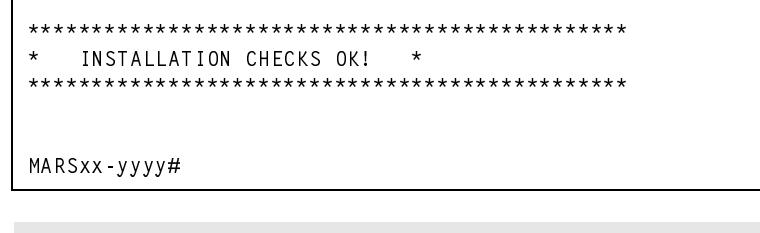

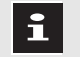

Contact the MARS unity workstation technical support line if the following message does not appear:

INSTALLATION CHECKS OK!

4. Return to the # prompt. Type **exit** and press **Enter**.

 Using the xterm<space>-I command logs the user and system responses in a time-stamped file in the /var/sadm directory.
 If errors occurred during installation of the MARS software, they can be reviewed by opening the XtermLog file. At the MARSxx-yyyy# prompt, type the following:
 more<space>/var/sadm/XtermLog.\*
 Press Enter. To stop viewing the log file, press CTL+C or type q.
 Close the xterm window. Type exit and press Enter.
 Reboot the workstation. Click in the console command tool

- window and type **reboot** and press **Enter**. The workstation reboots.
  In the *Please enter your user name* field, type **admin** and click
- 7. In the *Please enter your user name* field, type **admin** and click the *OK* button. The *Password* window appears.
- 8. At the password prompt, type **admin** and press **Enter**. The MARS software starts.

## Update and Verify Peripheral Devices

Before removing the MARS CD-ROM it is important to verify and, if necessary, update information for the following:

- UPS
- Tape driver files
- Tape acquisition unit
- SEER acquisition Unit
- DAT drive

Go to Chapter 6 "Updating Peripherals"
# 5

## Full Software Rebuild (MARS "R" Series platforms)

## **MARS Platforms Supported**

This chapter provides instructions to perform a full rebuild of the MARS software on the following MARS unity workstations.

| Table 5-1. MARS "R" Series |                     |  |
|----------------------------|---------------------|--|
| (product code)             | SUN platform        |  |
| MARS 8000 (RU)             | Ultra 60 3d Creator |  |
| MARS 5000 (RT)             | Ultra 10 Minitower  |  |
| MARS 3000 (RS)             | Ultra 5 Desktop     |  |

- If your MARS product is not listed in the table above go to Chapter 4 for rebuild instructions for MARS "H" series platforms.
- This rebuild includes installing the Solaris GE\_2.6 operating system and the MARS version 4.1b software.

The full software rebuild takes about 2 hours.

installing this software version

 Performing these procedures deletes ALL patient data. Print or save to DAT all desired patient data information before proceeding.
 Installing this software version restores all existing system setups and user setups to their factory default settings. Record this information as described in chapter 3 prior to

## **Installing the Solaris Operating System**

## Perform a System Shutdown

- 1. Click *System* on the menubar. The *System* pulldown menu appears.
- 2. Click System Shutdown. The System Shutdown window appears.
- 3. Click *Yes*. After approximately 20 seconds, status messages begin to appear as the system begins to shut down. When completely shutdown, the *ok* prompt appears.

## Load the Solaris CD-ROM

Insert the Boot Floppy and Solaris CD-ROM

Turn on any peripheral SCSI device power switches, including:

- tape acquisition unit
- SEER acquisition unit
- DAT drive
- 1. Insert the boot diskette into the floppy diskette drive.
- 2. Press the eject button on the CD-ROM drive (as shown below). The CD ROM drive opens. If there is a CD-ROM in the drive, remove it.

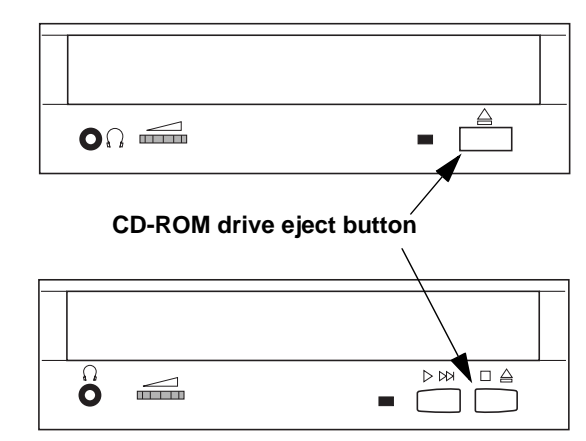

MD1144-713

3. Remove the Solaris CD-ROM from its case.

Check the software version on the Solaris CD-ROM. Install only **Solaris version GE\_2.6** on MARS "R" series workstations. See "Identify the Workstation Product Code" in chapter 1 for more information.

4. Place the Solaris CD-ROM in the CD-ROM drive. Close the CD-ROM drive.

1

**Disconnect Network Cables** 

Disconnect all realtime, non-realtime and enterprise network cables from the rear of the workstation.

### Start the Solaris Installation Program

Before starting the Install make sure you have:

- Insert the boot floppy.
- Insert the CD-ROM.

i

Disconnected the workstation from the network.

When instructions are given for typing a precise text string with one or more spaces, the point where the spacebar must be pressed is indicated as follows:

## <space> The purpose of the < > brackets is to indicate you press the spacebar when required. Do not type

At the *ok* prompt, type the following:
 boot <space> cdrom <space> – <space> install

the word space.

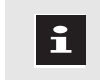

This command contains a hyphen (-) critical to proper operation.

#### 2. Press Enter.

The screen goes blank and the workstation reboots. The system takes approximately 5 minutes to reboot.

Error messages may appear as the system reboots, indicating that network links are down.

3. After the workstation reboots, the *Select Language and Locale* window appears.

| Select Langua                                                                                                    | age and Locale                                                                                                    |  |
|----------------------------------------------------------------------------------------------------|----------------------------------------------------------------------------------------------------|--|
| The locale you select on this screen becomes the default displayed on your desktop after you reboot the system. Selecting a locale determines how online information is displayed for a specific locale or region (for example, time, date, spelling, and monetary value.)                                                                                                    |                                                                                                    |  |
| NOTE: The ASCII only portion gives you the default 128-character set that was available in previous releases. If you do not need to send/receive international correspondance where you need locale-specific alphabetic characters (like accented or umlaut characters) the ASCII only set is sufficient. Otherwise, use can select an ISO locale which contains a 256-character set. Selecting an ISO locale can cause minor performance degradation (in many cases, less than 5%) |                                                                                                    |  |
| Languages<br>English<br>German<br>Spanish<br>French<br>Italian<br>Swedish                                                                                                    | Locales<br>USA - English (ASCII only)<br>Czech Republic<br>Denmark<br>Greece<br>Austrailia - English (ISO-8859-1)<br>Canada - English (IS)-8859-1)<br>Ireland - English (B bit)<br>New Zealand - English (8 bit)<br>UK - English (ISO-8859-1)<br>USA - English (ISO-8859-1) |  |
| Continue                                                                                                    |                                                                                                    |  |

4. Click *Continue* to accept the default values *English* in the *Languages* menu and *USA - English (ASCII only)* in the *Locales* menu.

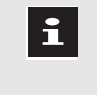

**Always select English** regardless of your locale. A different language can be selected later through the MARS application.

5. The Solaris Installation Program window appears.

| The Solaris Installation Program                                                                                                    |                                              |
|----------------------------------------------------------------------------------------------------|----------------------------------------------|
| The Solaris installation program is divided into a series of sh<br>where you'll be prompted to provide information for the instal<br>end of each section you'll be able to change the selections yo<br>before continuing. | ort sections<br>lation. At the<br>ou've made |
| Continue                                                                                                    | Help                                         |

6. Click *Continue*. The *Identify This System* window appears.

| Identify This System                                                                                                    |  |
|----------------------------------------------------------------------------------------------------|--|
| On the next screens, you must identify this system as networked or non-<br>net-worked, and set the default time zone and date/time.<br>If this system is networked, the software will try to find the information it<br>needs to identify the system. You will be promted to supply any information<br>it cannont find. |  |
| Continue Help                                                                                                    |  |

- 7. Click *Continue* on the *Identify This System* window. The *Host Name* window appears.
- 8. Go to "Set Workstation Identifiers"

#### Set Workstation Identifiers Set Host Name

| Host Name                                                                                                    | 5 |
|----------------------------------------------------------------------------------------------------|---|
| On this screen you must enter a host name, which identifies this system on<br>a network. The name must be unique within the domain in which it resides,<br>creating a duplicate host name will cause problems on the network after<br>you install Solaris. |   |
| A host name must be at least two characters, it can contain letters, digits, and minus signs ( - ).                                                                                                    |   |
| Host Name                                                                                                    |   |
| Continue                                                                                                    |   |

MD1144-693

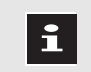

To correct typing errors, use the **Backspace** key.

■ Click the *Host name* text entry box.

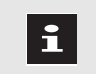

The *MARSxx* portion of the host name must be all capital letters.

- Type your host name in the text entry box.
   See "Record Workstation Information" in chapter 3 for more information on finding your host name.
- Click *Continue*. The *Network Connectivity* window appears.

#### Set the network connectivity

| Network Connectivity                                                                                                    |                                 |
|----------------------------------------------------------------------------------------------------|---------------------------------|
| Specify Yes if the system is connected to the network by one of the So<br>or vendor network/communication Ethernet cards that are supported<br>the Solaris CD. See your hardware documentation for the current list<br>supported cards.<br>Specify No if the system is connected to a network/communication ca<br>that is not supported on the Solaris CD and follow the instructions list<br>under Help. | olaris<br>on<br>of<br>ırd<br>ed |
| Networked<br>Yes<br>No                                                                                                    |                                 |
| Continue                                                                                                    | •                               |

 On the *Network Connectivity* window, click *Continue* to accept the default value of *Yes*.
 The Drivery Network Letterfore usin does one one.

The Primary Network Interface window appears.

#### Set Primary network Interface

| Primary network Interface                                                                                                    |        |
|----------------------------------------------------------------------------------------------------|--------|
| On this screen you must specify which of the following network adapters<br>is the system's primary network interface. Usually the correct choice is<br>the lowest number. However, do not guess; ask your network<br>administrator if you're not sure. |        |
| Primary Network Interface                                                                                                    |        |
| hme0<br>hme1                                                                                                    |        |
|                                                                                                    |        |
|                                                                                                    |        |
| Continue                                                                                                    | 1      |
|                                                                                                    | 144-70 |

- Set the primary network interface on the *Primary Network Interface* window. Click *hme0*.
- Click *Continue*. The *IP Address* window appears.

#### Set IP Address

| IP Address                                                                                                    |                                                         |  |
|----------------------------------------------------------------------------------------------------|---------------------------------------------------------|--|
| On this screen you must enter the internet prot<br>system. It must be unique and follow your site's<br>system/network failure could result. | col (IP) address for this<br>s address conventions or a |  |
| IP addresses contain four sets of numbers separated by periods (for example 129.200.9.1)                                                    |                                                         |  |
| IP address                                                                                                    |                                                         |  |
|                                                                                                    |                                                         |  |
| Continue                                                                                                    | Help                                                    |  |

MD1144-696

- Click the *IP address* text entry box.
- Type the IP address for the unit.
   See "Record Workstation Information" in chapter 3 for more information on finding the IP address.
- Click *Continue*. The *Confirmation Information* window appears.

#### **Confirm Network Settings**

| ۲_ | Confirmation Infomation                                                                                                |
|----|----------------------------------------------------------------------------------------------------|
|    | > Confirm the following information. If it is correct,<br>choose Continue; to change any information<br>choose Change. |
|    | Host name: MARSxx-yyyy<br>Networked: Yes<br>Primary network interface: hme0<br>IP address: 134.236.nn.nnn              |
|    | Continue Help                                                                                                    |
|    |                                                                                                    |

• Verify the information on the *Confirmation Information* window.

| If the information is | Then                                                                                       |
|-----------------------|--------------------------------------------------------------------------------------------|
| incorrect             | 1. Click <i>Change.</i><br>2. Go back to "Set Host Name".                                  |
| correct               | <ul> <li>Click <i>Continue</i></li> <li>The <i>Name Service</i> window appears.</li> </ul> |

#### Set Name Service

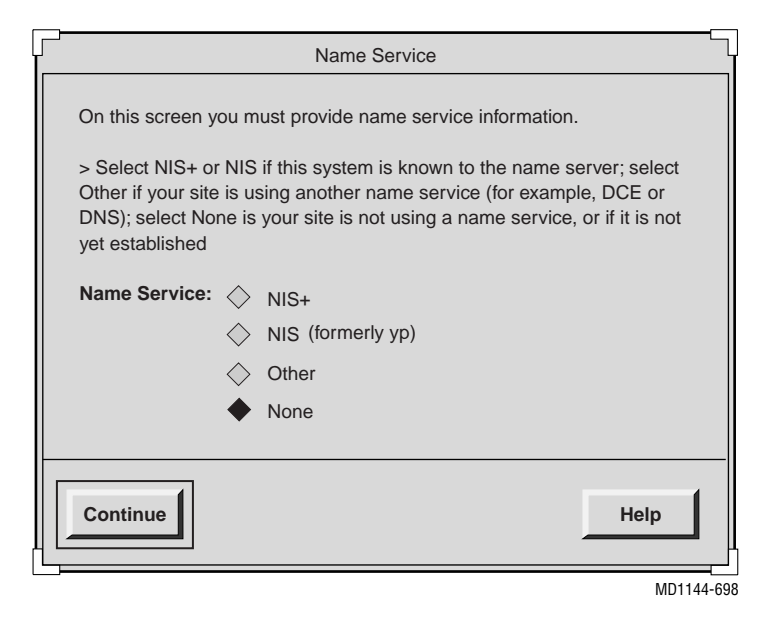

- Click None.
- Click *Continue*. The *Confirm Information* window appears.

#### **Confirm Name Service**

|                                                               | Confirmation Infomation                                   |      |
|---------------------------------------------------------------|-----------------------------------------------------------|------|
| > Confirm the following<br>choose Continue; to choose Change. | g information. If it is correct,<br>aange any information |      |
| Name Service: None                                            |                                                           |      |
| Continue                                                      | Change                                                    | Help |
|                                                               |                                                           |      |

Verify the information on the Confirm Information window.

| If the information is | Then                                                                               |
|-----------------------|------------------------------------------------------------------------------------|
| incorrect             | 1. Click <i>Change</i><br>2. Go back to <i>"Set Name Service"</i>                  |
| correct               | <ul><li>Click <i>Continue</i></li><li>The <i>Subnets</i> window appears.</li></ul> |

#### Set Subnet

| Subnets                                                                                                    |          |  |  |
|----------------------------------------------------------------------------------------------------|----------|--|--|
| On this screen you must specify whether this system is part of a subnet.<br>If you specify incorrectly, the system will have problems communicationg<br>on the network after you reboot. |          |  |  |
| System part of subnet:<br>Yes                                                                                                    |          |  |  |
| ♦ No                                                                                                    |          |  |  |
|                                                                                                    |          |  |  |
| Continue                                                                                                    | Help     |  |  |
|                                                                                                    | MD1144-7 |  |  |

- On the *Subnets* window, click *Continue* to accept the default of *No*.
- The *Time Zone* window appears.

#### Set Time Zone

|                                                                       | Time Zone                     |  |  |
|-----------------------------------------------------------------------|-------------------------------|--|--|
| On this screen you must select how to specify your default time zone. |                               |  |  |
| > Select one of the three methods and<br>choose Set.                  |                               |  |  |
| Specify time zone by:                                                 | Geograghic region             |  |  |
|                                                                       | ◇ Offset from GMT             |  |  |
|                                                                       | $\diamondsuit$ Time zone file |  |  |
|                                                                       |                               |  |  |
| Set                                                                   | Help                          |  |  |
|                                                                       | MD1144-70                     |  |  |

 Click Set to accept the default value of Geographic region on the Time Zone window.
 The Geographic Region window appears.

#### Set Geographic Region

| Geograghic Region                                                                                                    |                                                                                                    |  |  |
|----------------------------------------------------------------------------------------------------|----------------------------------------------------------------------------------------------------|--|--|
| On this screen you can specify your default time zone by geograghical region. <ul> <li>Select a region from the list on the left and a time zone from the list on the right.</li> </ul> |                                                                                                    |  |  |
| Regions                                                                                                    | Time Zones                                                                                                    |  |  |
| Africa<br>Asia, Eastern<br>Asia, Western<br>Austrailia/New Zealand<br>Canada<br>Europe<br>Mexico<br>South America<br>United States                                                      | Eastern<br>Central<br>Mountain<br>Pacific<br>East - Indiana<br>Arizona<br>Michigan<br>Samoa<br>Alaska<br>Aleution |  |  |
| Continue Cancel Help                                                                                                    |                                                                                                    |  |  |

- Click your region and time zone.
- Click *Continue*. The *Date and Time* window appears.

#### Set Date and Time

| Date and Time                       |                        |  |  |  |
|-------------------------------------|------------------------|--|--|--|
| > Accept the default<br>new values. | date and time or enter |  |  |  |
| Date and time:                      | 12/10/98 12:02         |  |  |  |
| Year (4 digits):                    | 1998                   |  |  |  |
| Month (1 - 12) :                    | 12                     |  |  |  |
| Day (1 - 31) :                      | 10                     |  |  |  |
| Hour (0 - 23) :                     | 12                     |  |  |  |
| Minute (0 - 59) :                   | 02                     |  |  |  |
| Continue                            | Help                   |  |  |  |
|                                     |                        |  |  |  |

• Verify the date and time settings in *Date and Time* window.

| If the information is | Then                                                                                             |
|-----------------------|--------------------------------------------------------------------------------------------------|
| incorrect             | <ol> <li>Click the appropriate text entry box.</li> <li>Type the correct information.</li> </ol> |
| correct               | <ul><li>Click <i>Continue</i></li><li>The <i>Confirmation</i> window appears.</li></ul>          |

#### Confirm Date and Time Information

|                                                                                                    | Confirmation Infomatio                         | on   |  |  |
|----------------------------------------------------------------------------------------------------|------------------------------------------------|------|--|--|
| > Confirm the following information. If it is correct,<br>choose Continue; to change any information<br>choose Change. |                                                |      |  |  |
| System part of subne<br>Time zone<br>Date and time                                                                     | t: No<br>e: US/Central<br>e: 12/10/98 12:02:00 |      |  |  |
| Continue                                                                                                    | Change                                         | Help |  |  |
|                                                                                                    |                                                |      |  |  |

| If the information is | Then                                                            |
|-----------------------|-----------------------------------------------------------------|
| incorrect             | 1. Click <i>Change.</i><br>2. Go to <i>Set Subnet.</i>          |
| correct               | 1. Click <i>Continue</i><br>2. Go to "Install Solaris Software" |

#### Install Solaris Software

1. The Solaris software begins to install.

i

The Solaris software installation takes approximately 30 minutes to complete.

2. After the Solaris software is installed, the following screen appears

```
On this screen you can create a root password.
A root password can contain any number of characters, but
only the first eight characters in the password are
significant, (For example, if you created "alb2c3d4e5f6;
as your root password, you can use "alb2c3d4" to gain root
access.)
You will be prompted to type the root password twice: for
security, the password will not be displayed on the screen
as you type it.
>if you do not want a root password, press RETURN twice.
Root password:
Press Return to Continue.
```

#### 3. Press **Enter** twice

4. The following screen appears:

#### Type n. Press Enter.

5. The following prompt appears on the screen.

Autoshutdown has been disabled. Should the system save your answer so it won't need to ask the question again when you next reboot? (By default the

question will not be asked again.) [y,n,?] y

#### Type y. Press Enter

6. After a few seconds the *MARSxx-yyyy console login:* prompt appears. The Solaris portion of the installation is now complete.

Connect the Network Cables Connect the applicable realtime, non-realtime and enterprise networks. Plug the appropriate lines into their appropriate ports.

#### Go to "Installing the MARS Software"

## **Installing the MARS Software**

| Select the Desktop<br>Environment | <ol> <li>At the <i>MARSxx-yyyy console</i> login type <b>root</b> and press <b>Enter</b>.</li> <li>The <i>Welcome to Solaris</i> window appears.</li> </ol>                                                                                                    |  |
|-----------------------------------|----------------------------------------------------------------------------------------------------|--|
|                                   | <ul> <li>Welcome to Solaris. The following desktops are available. Which on would you like to select as your default desktop?</li> <li>Note: You can change this default at any time by using the Session Menu located on the Desktop Login Screen's Options menu.</li> <li>Choose one:</li> <li>♦ Common Desktop Environment (CDE)</li> <li>♦ OpenWindows Dsktop</li> </ul> |  |

MD1144-709

• Click *OK* to accept the *Common Desktop Environment* (*CDE*) default.

Cancel

ок

• The CDE desktop appears with several windows and the *Main Control Panel* open.

## **Disable the Screen Saver**

Turn off the screen saver to prevent it from locking during installation of the MARS software. The screen saver will be automatically reset during the MARS software installation.

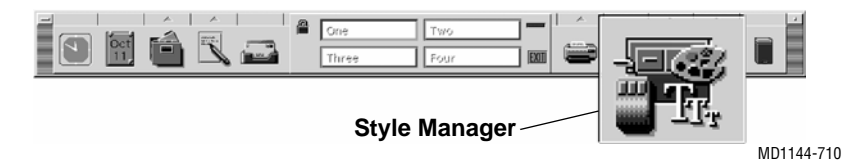

1. Click the *Style Manger* icon located on the *Main Control Panel*. The *Style Manger* control panel opens.

| _     |      |          | Style    | e Manage | er   |        |   |         |                    |
|-------|------|----------|----------|----------|------|--------|---|---------|--------------------|
| File  |      |          |          |          |      |        |   | Help    |                    |
|       | rrl  |          |          |          |      |        | Ī | ( Jacob |                    |
| Color | Font | Backdrop | Keyboard | Nouse    | Beep |        | ы | Startup |                    |
|       |      |          |          |          |      | Screen |   | M       | <b>.</b><br>01144- |

- 2. Click the *Screen* icon in the *Style Manager* control panel. The *Style Manager - Screen* window appears.
- 3. Click both the Screen Saver and Screen Lock to *Off.* Close the *Style Manager - Screen* window and *Style Manager* control panel.

## **Open a Terminal Window**

1. **Right** click anywhere on the blue screen background. The *WorkSpace Menu* appears.

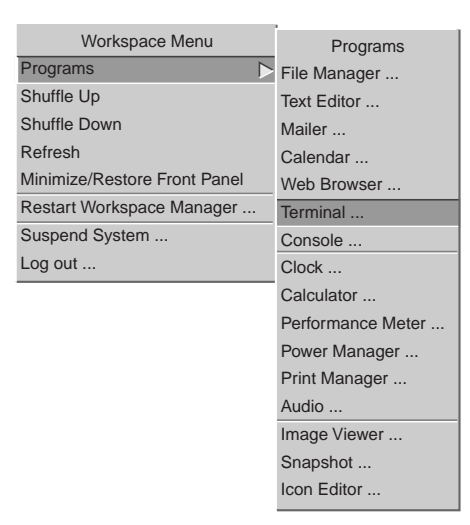

MD1144-712

- 2. Click *Programs*. The *Programs* menu appears.
- 3. Click *Terminal*. A *Terminal* window appears

## 1. Manually eject the boot diskette by pressing the eject button on the floppy drive. Remove boot diskette.

- 2. Type **eject cdrom** at the # prompt in the *termina*l window. Remove the Solaris CD-ROM.
- 3. Store the boot diskette and the Solaris CD-ROM in a safe place.
- 4. Type **/etc/init.d/volmgt<space>stop** and press **Enter**. You are returned to the # prompt.
- 5. Remove the MARS CD-ROM from it's case.

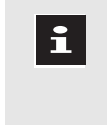

Check the software version on the MARS CD-ROM. Install only **MARS version 4.1b** on MARS "R" series workstations. See "Identify the Workstation Product Code" in chapter 1 for more information.

6. Place the MARS software CD-ROM in the CD-ROM drive. Close the CD-ROM drive.

## Open an Xterm Command window

**Insert Mars CD-ROM** 

1. Type cd<space>/var/sadm and press Enter.

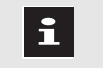

The last character in the following string is the lowercase letter "L", not the number "1".

2. Type **xterm<space>-l** and press **Enter**. An *xterm* command tool window opens.

- 3. Click in the *xterm* window. The cursor moves to the *xterm* window.
- 4. Type **csh** and press **Enter**. The *MARSxx-yyyy*# prompt appears.

Using the "xterm<space>-l" command logs the user and system responses in a time-stamped file in the */var/sadm* directory.

## Install the MARS Software

1. At the *MARSxx-yyyy* prompt, type the following:

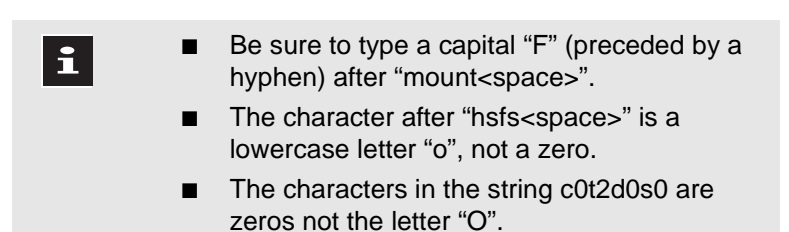

| If installing on                 | Then type                                                                                                    |
|----------------------------------|----------------------------------------------------------------------------------------------------|
| MARS 8000 (RU)                   | mount <space>-F<space>hsfs<space>-o<space>ro<space>/dev/dsk/c0t6d0s0<space>/mnt</space></space></space></space></space></space> |
| MARS 5000 (RT)<br>MARS 3000 (RS) | mount <space>-F<space>hsfs<space>-o<space>ro<space>/dev/dsk/c0t2d0s0<space>/mnt</space></space></space></space></space></space> |

#### Press Enter.

- 2. Type /mnt/profiles/english/install and press Enter.
- 3. Press **Enter**. The MARS software installation begins to load.

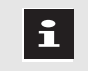

MARS The software installation takes approximately 2 hours to complete.

When the MARS software installation finishes, the following message appears:

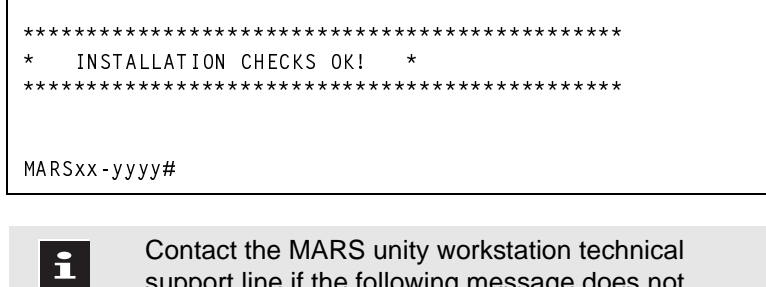

support line if the following message does not appear:

**INSTALLATION CHECKS OK!** 

4. Return to the *MARSxx-yyyy* # prompt. Type **exit** and press **Enter**.

| i | If errors occurred during installation of the MARS<br>software, they can be reviewed by opening the<br>XtermLog file. At the <i>MARSxx-yyyy#</i> prompt, type<br>the following:<br><b>more<space>/var/sadm/XtermLog.*</space></b> |
|---|----------------------------------------------------------------------------------------------------|
|   | Press <b>Enter</b> .<br>To stop viewing the log file, press <b>CTL+C</b> or type <b>q</b> .                                                                                                    |
|   |                                                                                                    |

- 5. Close the xterm window. Type **exit** and press **Enter**.
- 6. Click in the Terminal tool window. Type **reboot** and press **Enter**. The workstation reboots.

As the system boots the Solaris CDE desktop will appear momentarily before the *MARSxx-yyyy console login:* appears.

- 7. In the *Please enter your user name* field, type **admin** and click the *OK* button. The *Password* window appears.
- 8. At the password prompt, type **admin** and press **Enter**. Go to "Update and Verify Peripheral Devices".

## Update and Verify Peripheral Devices

Before removing the MARS CD-ROM it is important to verify and, if necessary, update information for the following:

- UPS
- Tape driver files
- Tape acquisition unit
- SEER acquisition Unit
- DAT drive

Go to Chapter 6 "Updating Peripherals"

# **6** Updating Peripherals

## **Verifying and Updating Peripherals**

## Completing the MARS System Installation

After successful installation of the MARS software the following procedures should be performed to verify and update peripheral devices:

- Verify the UPS Software
- Remove the Existing DAT Driver Files
- Configure Token Ring Software (RU, RT, RS only)
- Reconfigure the Kernel
- Update the Tape Acquisition Unit Software
- Update the SEER Acquisition Unit Software

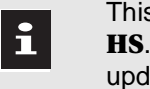

This applies to SEER Acquisition units with product code **HS**. It requires 1.0G SEER Installation Card included in the update kit.

■ Update the DAT Drive Software

The MARS CD-ROM should still be installed in the CD-ROM drive. It includes current device drivers for the Tape acquisition unit and DAT drive.

## Verify the UPS Software

Unexpected power failures can severely corrupt the workstation's hard disk drives. Connecting a serial cable between the UPS and the workstation allows the workstation's UPS software to initiate an orderly shutdown if an extended power failure exists.

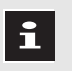

Use an UPS and UPS software whenever possible for the most protection of the workstation and its data.

| lf                             | Then go to                                          |
|--------------------------------|-----------------------------------------------------|
| using the UPS serial cable     | "Remove the Existing DAT Driver<br>Files" on page 4 |
| NOT using the UPS serial cable | "Turning Off UPS Monitoring" on page 4              |

#### **Turning Off UPS Monitoring**

If you choose not to provide a serial cable connection to the UPS, you must do the following to disable the automatic system shutdown software before proceeding:

- 1. Click *System* on the workstation menu bar. The *System* pulldown menu appears.
- 2. Click *System Setup* on the pulldown menu. The *System Setup* pulldown menu appears.
- 3. Click *UPS Monitor* on the pulldown menu. The *UPS Monitor Tool* window appears.
- 4. Click the *UPS Monitoring On* box. The *UPS Monitoring Off* option appears.
- 5. Click *Apply*. The *UPS Monitor Tool* window closes.

## Remove the Existing DAT Driver Files

If the system includes a DAT drive, the existing DAT driver files must be removed following the procedure listed below.

- Using the middle mouse button, click and drag any workstation system icon onto the *System* menu header located in the upper, left-hand corner of the screen. A command tool window opens and the *MARSxx-yyyy*# command prompt appears.
- 2. Click in the command tool. The cursor moves to the command tool window.
- 3. Type the following:

#### unalias<space>rm

- 4. Press Enter.
- 5. Type the following:

#### rm<space>/dev/rmt/\*

- 6. Press **Enter**.
- 7. After deleting all of the existing active tape driver files, the *MARSxx-yyy#* command prompt appears.
- 8. Type the following:

#### alias<space>rm<space>rm<space>-i

- 9. Press Enter.
- 10. Type **exit** and press **Enter**. The command tool window closes.

## Configure Token Ring Software (RU, RT, RS only)

The token ring card used on MARS "R" series platforms is software configured. The configuration file is preset at 16 Mbps.

If the MARS "R" series workstation being rebuilt is equipped with a token ring network interface card, refer to the decision table below and follow the procedures indicated.

| If running on      | Then                                                                          |
|--------------------|-------------------------------------------------------------------------------|
| 16 Mbps token ring | no adjustments are necessary.<br>Go to "Reconfigure the Kernel" on<br>page 6  |
| 4 Mbps token ring  | edit the <i>trp.conf</i> file.<br>Go to "Open trp.conf for Edit" on<br>page 5 |

The token ring network interface card used on MARS "H" series platforms is set using jumpers located on the card.

Open trp.conf for Edit

1. Using the middle mouse button, click and drag any workstation system icon onto the *System* menu header located in the upper, left-hand corner of the screen.

- 2. A command tool window opens.
- 3. At the *MARSxx-yyyy#* prompt type: vi<space>/kernel/drv/trp.conf

#### Press Enter

- 4. The *trp.conf* file opens in the text editor.
- 5. Go to "Edit trp.conf".

Edit *trp.conf* If you make a mistake and need to restart your edits during i the following procedure: Press the Esc key. ■ Type :q! (the colon : is part of the command) Press **Enter** to cancel the changes and exit the editor. 1. Press the down arrow key to scroll down through the text of the file until the cursor is at the beginning of the following line: trp0 ring speed = 16; 2. Press the right arrow key until the cursor is over the number 1 in the line shown above. 3. Press the **x** key two times to erase the number 16. 4. Type i to access the insert mode of the text editor. 5. Type 4. The line should now read.  $trp0_ring_speed = 4;$ 6. Press the **Esc** key. 7. Type :wq, (the colon : is part of the command), then press Enter to save the changes and exit the editor. 8. Go to "Reconfigure the Kernel".

- 1. Click System on the workstation menu bar. The System pulldown menu appears.
  - 2. Click System Shutdown on the pulldown menu. The Confirmation window appears.
  - 3. Click System Shutdown on the pulldown menu. The Shutdown MARS System? This will take about 20 seconds window appears.
  - 4. Click Yes. After about 20 seconds, the ok prompt appear
  - 5. At the *ok* prompt, type

#### boot<space>-r

#### Press Enter. The workstation boots.

- 6. Watch for device specific messages as the workstation boots, (i.e., /dev/mei\_tape identified. for workstations with tape acquisition units, etc.).
- 7. In the Please enter your user name text entry box, type admin and click the OK button. The Password window appears.
- 8. In the *Please enter your password* text entry box, type **admin** and click the OK button. Several screens appear momentarily. The application software starts and the system screen appears.

## **Reconfigure the Kernel**

## Update the SCSI Peripherals

The tape acquisition unit, SEER acquisition unit and DAT drive internal software may need to be updated:

- Using the middle mouse button, click and drag any workstation system icon onto the *System* menu header located in the upper, left-hand corner of the screen. A command tool window opens and the *MARSxx-yyyy*# command prompt appears.
- 2. Click in the command tool. The cursor moves to the command tool window.

| If the workstation                                                               | Then go to                                                    |
|----------------------------------------------------------------------------------|---------------------------------------------------------------|
| does have a tape acquisition unit                                                | "Update the Tape Acquisition<br>Unit Software" on page 8      |
| does have a SEER Acquistion unit with product code <b>HS</b>                     | "Update the SEER<br>Acquisition Unit Software"<br>on page 10. |
| does have a DDS-2 DAT drive.<br><b>DO NOT</b> update DDS-3 DAT drive.            | "Update the DAT Drive<br>Software" on page 12                 |
| does NOT have a tape acquisition unit,<br>a SEER acquisition unit or a DAT drive | "Remove the MARS<br>Software CD-ROM" on<br>page 15            |

## Update the Tape Acquisition Unit Software

Follow these steps to verify the current version, and if necessary, update the tape acquisition unit software.

#### Check the Current Tape Acquisition Unit Software Version

1. At the *#* prompt, type the following:

#### updscsi<space>tapeacq<space>getversion

2. Press Enter.

| If the following message appears                                                    | Then go to                                                                           |
|-------------------------------------------------------------------------------------|--------------------------------------------------------------------------------------|
| updscsi tapeacq getversion GOOD 1.1<br>or<br>updscsi tapeacq getversion GOOD 1.1c11 | "Stop the Tape<br>Acquisition Unit<br>process" on page 8                             |
| updscsi tapeacq getversion GOOD 1.1d                                                | "Check the New Tape<br>Acquisition Unit<br>Software Version" on<br>page 9,<br>step 4 |

#### Stop the Tape Acquisition Unit process

1. Type the following:

#### ps<space>-e|grep<space>tape

- 2. Press **Enter**. The process identifier (PID) number and the tape acquisition unit process (*tapedmn*) appear.
- 3. Type kill<space>xxx

Where **xxx** = the tape acquisition unit PID

4. Press Enter.

#### Load the New Tape Acquisition Unit Software

1. On one line, type the following:

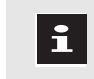

In the following command, the 11 in 11.bin is the number eleven, not the lowercase letter "L".

#### updscsi<space>tapeacq<space>install<space>/var/sadm/Mars/MarsTape/11.bin

2. Press **Enter**. The following appears:

updscsi tapeacq install DONE /var/sadm/Mars/MarsTape/11.bin

#### **Restart the Tape Acquisition Unit Process**

- 1. Type the following:
  - tapedmn&
- 2. Press **Enter**.

#### Check the New Tape Acquisition Unit Software Version

1. At the *#* prompt, type the following:

#### updscsi<space>tapeacq<space>getversion

- 2. Press **Enter**.
- 3. The following message appears:

updscsi tapeacq getversion GOOD 1.1d

| If the above message | Then                                                                                                    |
|----------------------|----------------------------------------------------------------------------------------------------|
| appears              | go to step 4                                                                                                    |
| does not appear      | <ul> <li>the software update failed. Contact the MARS unity workstation technical support line at:</li> <li>1-800-282-6297 (for calls from within the United States) or</li> <li>1-561-575-5000 ext. 4243 (for international calls).</li> </ul> |

4. The new tape acquisition unit software has been successfully installed.

| lf                                                           | Then go to                                             |
|--------------------------------------------------------------|--------------------------------------------------------|
| using a SEER acquisition<br>unit with <b>HS</b> product code | "Update the SEER Acquisition Unit Software" on page 10 |
| using a DAT drive                                            | "Update the DAT Drive Software" on page 12             |
| NOT using a SEER<br>acquisition unit or a DAT<br>drive       | "Remove the MARS Software CD-<br>ROM" on page 15       |

## Update the SEER Acquisition Unit Software

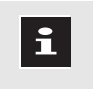

Do not update SEER Acquisition units that have product code B3. These units run 2.0B or greater, and work with SEER Light cards.

#### **Check the Current SEER Acquisition Unit Software Version**

1. Verify the current SEER acquisition unit software version. Type the following:

#### updscsi<space>seeracq<space>getversion

2. Press Enter.

| If the following message appears                                                     | Then go to                                                 |
|--------------------------------------------------------------------------------------|------------------------------------------------------------|
| updscsi seeracq getversion GOOD 1.0a<br>-or-<br>updscsi seeracq getversion GOOD 1.0e | "Load the SEER<br>Acquisition Unit Software"<br>on page 10 |
| updscsi seeracq getversion GOOD 1.0G                                                 | "Update the DAT Drive<br>Software" on page 12              |

#### Load the SEER Acquisition Unit Software

1. Locate the PID for the carddmn process:

#### Type: **ps<space>-e|grep<space>card** and press **Enter**

You will see the following:

<xxx 0:00 carddmn>

Where xxx = the PID

2. Type the following:

#### kill<space>xxx

Where xxx = PID

#### 3. Press Enter

- 4. Insert the 1.0G SEER Installation Card (included in the customer kit) into the SEER acquisition unit SEER data card slot. When properly inserted, the **CARD** LED glows and the data card eject switch pops out.
- 5. Type the following:

#### updscsi<space>seeracq<space>reboot

- 6. Press **Enter**. The SEER acquisition unit LEDs flash for several seconds.
- 7. When SEER acquisition unit LEDs stop flashing, type the following:

#### updscsi<space>seeracq<space>getversion

#### 8. Press Enter.

| If the following message appears                                                     | Then                                                                                                    |
|--------------------------------------------------------------------------------------|----------------------------------------------------------------------------------------------------|
| updscsi seeracq getversion GOOD 1.0a<br>-or-<br>updscsi seeracq getversion GOOD 1.0e | the software update failed.<br>Contact MMS technical<br>support at:<br>• 1-800-282-6297<br>(within United States)<br>• 1-561-575-5000 ext. 4243<br>(international calls). |
| updscsi seeracq getversion GOOD 1.0G                                                 | go to step 9                                                                                                    |

- 9. Press the data card eject switch to remove the SEER installation card.
- 10. Type the following:

#### carddmn&

11. Press Enter

| lf                    | Then go to                                      |
|-----------------------|-------------------------------------------------|
| using a DAT drive     | "Update the DAT Drive<br>Software" on page 12   |
| NOT using a DAT drive | "Remove the MARS Software<br>CD-ROM" on page 15 |

## Update the DAT Drive Software

#### Check the DAT Drive Hardware Version

1. Verify the DAT drive hardware version, Type the following:

#### inquiry

### 2. Press **Enter**. The list of *AVAILABLE DISKS/CDROMS/TAPES* similar to the following appears.

|                |                            | Vendor                        | Product                                                  | Rev                  | Serial Number                    |
|----------------|----------------------------|-------------------------------|----------------------------------------------------------|----------------------|----------------------------------|
| Ø:<br>1:<br>2: | cØtØdØ<br>cØt1dØ<br>cot6dØ | SEAGATE<br>SEAGATE<br>TOSHIBA | ST32171W SUN2.1G<br>ST3255ØW SUN2.16<br>XM57Ø1TASUN12XCD | 7462<br>Ø488<br>Ø997 | 97128647<br>Ø2183136<br>Ø4/Ø9/97 |
| 3:             | rmt/Øcn                    | ARCHIVE                       | Python Ø2635-XXX                                         | 5.AØ                 |                                  |
| K              |                            |                               |                                                          |                      |                                  |

Look for this type of information

3. Locate the DAT drive by looking at SCSI device *rmt/0cn* for one of the following vendor and product:

DDS-2 drive

ARCHIVE Python 02635-XXX

ARCHIVE Python 03812-XXX

DDS-3 drive

HP C1537A (Rev L706)

| If the following vendor and product appears | Then go to                                         |
|---------------------------------------------|----------------------------------------------------|
| ARCHIVE Python 02635-XXX                    | ""                                                 |
| ARCHIVE Python 03812-XXX                    | "Remove the MARS<br>Software CD-ROM" on<br>page 15 |
| HP C1537A                                   | "Remove the MARS<br>Software CD-ROM" on<br>page 15 |

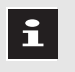

Do NOT attempt to update the DAT drive software for DAT drives with the following product number:

■ Python 03812-XXX

#### **Check the Current DAT Drive Software Version**

• If using product *Python 02635-XXX*, verify that the latest firmware revision *5.A0* appears listed under *Rev*.

```
i
```

Ensure that *5.A0* appears under the *Rev* column of the above message.

| lf <i>Rev 5.A0</i> | Then go to                                       |
|--------------------|--------------------------------------------------|
| does NOT appear    | "Load the New DAT Drive Software"<br>on page 13  |
| DOES appear        | "Remove the MARS Software CD-<br>ROM" on page 15 |

#### Load the New DAT Drive Software

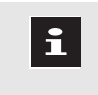

Do NOT attempt to update the DAT drive software for DAT drives with the following product number: *Python 03812-XXX* 

i

This procedure will not change or harm the data on the DAT cartridge used

- 1. Insert a non-write protected DAT cartridge into the DAT drive.
- 2. Type **cd<space>/opt/MarsXM/bin** and press **Enter**.
- 3. Type the following:

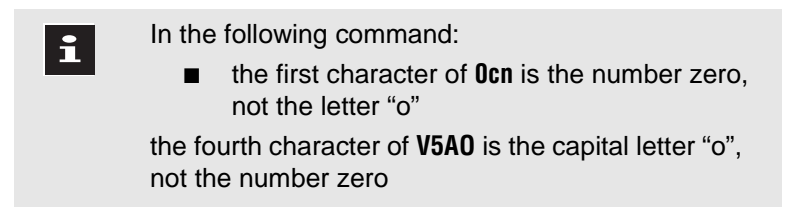

#### ./td\_load<space>/dev/rmt/0cn<space>V5AO-24.BIN

4. Press Enter.

A downloading message appears and the DAT cartridge will spin for a few minutes.

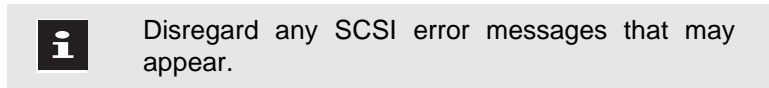

5. When the DAT drive update has completed, the DAT cartridge will automatically eject from the DAT drive and the DAT drive Activity and Warning LEDs will flash repeatedly before going out.

#### Check the Installation

- 1. Type **inquiry.**
- 2. Press **Enter**. The following message appears:

rmt/0cn ARCHIVE Python 02635-XXX 5.A0

| If above message | Then                                                                                                    |
|------------------|----------------------------------------------------------------------------------------------------|
| does NOT appear  | <ul> <li>the software update failed. Contact the MMS technical support:</li> <li>1-800-282-6297 (within the United States)</li> <li>1-561-575-5000 ext. 4243 (international calls).</li> </ul> |
| DOES appear      | go to "Remove the MARS Software CD-ROM"<br>on page 15                                                                                                    |

## Remove the MARS Software CD-ROM

#### 1. Eject the MARS software CD-ROM.

| If your MARS product code is | Then                                                                                                    |
|------------------------------|----------------------------------------------------------------------------------------------------|
| RU, RT or RS                 | Manually eject CD-ROM                                                                                                    |
| HK, HG or HT                 | At the <i>MARSxx-yyyy#</i> prompt, type<br><b>eject <space> cdrom</space></b><br>and press <b>Enter</b> . The system ejects<br>the MARS software CD-ROM. |

- 2. Remove the MARS software CD-ROM from the CD-ROM drive and place it in its case.
- 3. Close the CD-ROM drive.

i

4. Type **exit** and press **Enter**. The command tool window closes.

> Each field engineer should keep a complete rebuild kit and take it to each MARS site they are updating. Leave the customer kit at the customer site.

An extra CD was included in the Customer Update Kit. Ask the customer to store the extra copy of the MARS CD-ROM in a safe place for future system support.

## **Restore System Setups**

This completes the MARS software installation. Restore system settings.

| lf you                                      | Then go to                                                          |
|---------------------------------------------|---------------------------------------------------------------------|
| have a backup diskette of the system setups | <b>Chapter 7</b><br>"Restore System Setups from Backup<br>Diskette" |
| manually recorded your system setups        | <b>Chapter 8</b><br>"Set up the Workstation Manually"               |
## 7 Restore System Setups from Backup Diskette

## **Restore Setups from Backup Diskette**

If you previously created a System Setup Backup diskette (from version 4 or higher) restore the system setups as follows:

- 1. Log in as admin user.
- 2. Click *System* on the workstation menu bar. The *System* pulldown menu appears.
- 3. Click *System Setup*. The *System Setup* pulldown menu appears.
- 4. Click *Backup and Restore*. The *System Setup Backup/Restore Tool* window appears.
- 5. Select *Restore System Setups*. A confirmation window appears.
- 6. Insert the diskette that contains the backup information.
- 7. Select *Continue*. A second confirmation window appears.
- 8. Select *Continue*. A third confirmation window appears.
- 9. Select *Continue*. The backup procedure begins.
- 10. When the backup finishes, the following message appears:

The restore completed successfully. Rebooting the workstation.

11. Click *OK*. The workstation reboots with the restored configuration.

The restore procedure does not restore the setup information for Slots. The Slots must be manually setup and created. If CRS acquisition is running, it must be stopped for all beds before the slot setup procedure can be performed.

#### Go To "Set Up the Workstation"

X

i

## Set Up the Workstation

Use the instructions in this section to set up the workstation system information. The following steps are discussed in detail:

If you need any additional information in setting up the various components of the workstation, see the "MARS unity workstation operator's manual".

- Set up the Maximum Bed Limits (CRS and Combo).
- Stop CRS Bed Acquisition.
- Set up the Slots (Holter, CRS and Combo).
- Restart CRS Bed Acquisition

## Set the Maximum Realtime Bed Limit (CRS and Combo)

Perform an assessment of the load affects that the MARS has on the realtime network (a.k.a. Monitoring, unity network) when:

- installing the system on a new or existing realtime network
- performing a MARS software update to version 2.x or higher
- adding any device to the realtime network
- changing the realtime network layout

Base network assessments on product specification.

The Maximum Realtime Bed Limit is the maximum number of beds the software can acquire from simultaneously without compromising system performance.

The following table contains information about MARS systems and the maximum number of beds that can be acquired in each system.

Review this table to determine if you need to change the bed limit.

Go to "Verify the Maximum Realtime Bed Limit" to check the current *MAXBED* limit.

#### Maximum Realtime Bed Limits

- Ultra 1:

has a /slot2 partition

| Table 7-1.                   |                 |                                                                          |                |                            |                            |                                  |
|------------------------------|-----------------|--------------------------------------------------------------------------|----------------|----------------------------|----------------------------|----------------------------------|
| MARS model<br>(product code) | SUN<br>Platform | RAM memory <sup>1</sup><br>Hard disk capacity <sup>2</sup><br>(minimums) | CRS<br>Only    | CRS &<br>Holter<br>(Combo) | Maximum<br>XLT<br>Licenses | Maximum<br>Realtime<br>Bed limit |
| 8000 (RU)                    | Ultra 60        | RAM = 384Mb<br>Disk = 9 , 18, or 36 Gb                                   | ~              | ~                          | two                        | 64                               |
| 5000 (RT)                    | Ultra 10        | RAM =256 Mb<br>Disk = 9 or 20 Gb                                         | ~              |                            |                            | 48                               |
| 3000 (BS)                    | Illtra 5        | RAM = 128 Mb<br>Disk = 4, 8.4, or 20 Gb                                  |                | Holte                      | r only                     |                                  |
| 3000 (RS)                    | Ulira o         | RAM =256 Mb<br>Disk = 8.4 or 20 Gb                                       | ✔ <sup>3</sup> |                            |                            | 32                               |
| 8000 (HK)                    | Ultra 1         | RAM =128 Mb<br>Disk - dual 2 GB                                          | ~              | ~                          |                            | 64                               |
|                              |                 | RAM = 192 Mb<br>Disk = Dual 2 Gb                                         | ~              | ~                          | one                        | 64                               |
|                              |                 | RAM = 64 Mb<br>Disk = Single or Dual 2 Gb                                | ~              | ~                          |                            | 35                               |
| 8000 (HG) SPARC 20           | SPARC 20        | RAM = 128 Mb<br>Disk = 2 Gb + 1Gb                                        | ~              |                            |                            | 64                               |
|                              | SFANC 20        | RAM = 64 Mb<br>Disk = 2 Gb + 1Gb                                         | ~              |                            |                            | 24                               |
| 5000 (HT)                    | SPARC 5         | RAM = 128 Mb<br>Disk = 2 Gb                                              | ~              |                            |                            | 48                               |
|                              |                 | RAM = 64 Mb<br>Disk = 2 Gb                                               | ~              |                            |                            | 35                               |
|                              |                 | RAM = 32 Mb<br>Disk = 2Gb                                                | ~              |                            |                            | 8                                |

1. To check RAM installed: Click *Help* on menu bar. Click *About*. Click *Hardware 1*. Check *Total Memory*. 65536 KBytes = 64 MB; 131072 KBytes = 128 MB; 262144 Kbytes = 256 MB; 393216 KBytes = 384 MB.

2. To check hard disk capacity: In a command tool window, type **df<space>-ak**. Press **Enter**. Check the following:

- Ultra 5: if /dev/dsk/c0t0d0s4 = 2236824 xxxxx xxxx xx% /slots; hard drive = 4GB

hard drive = dual 2GB

- SPARC20: if /dev/dsk/c0t3d0s4 ≥ 861214 xxxxx xxxx xx% /slots; hard drive = 2GB + 1GB
- SPARC5: if /dev/dsk/c0t3d0s7 ≥ 192807 xxxxx xxxx xx% /reports; hard drive = 2GB

3. Contact GE Medical Systems Information Technologies Sales Department for availability.

#### Verify the Maximum Realtime Bed Limit

To check the realtime bed limit:

- 1. Log in as admin.
- 2. Use the middle mouse button to click and drag any system icon onto the *System* menu header located in the upper left corner of the screen.
- 3. A command tool window opens and the *MARSxx-yyy*# command prompt appears.
- 4. Type the following command:

#### cat<space>/var/MarsXM/system/channels.ini

#### Press Enter.

5. Check the value for *MAXBEDS*:

| If the value for MAXBEDS                                                          | Then                                                                                         |
|-----------------------------------------------------------------------------------|----------------------------------------------------------------------------------------------|
| <b>does not match</b> the value listed in the<br>Maximum Realtime Bed Limit Table | go to "Change the Maximum<br>Realtime Bed Limit"                                             |
| <b>matches</b> the value listed in the<br>Maximum Realtime Bed Limit Table        | type <b>exit</b> to close the<br>command tool window. Go<br>to "Stop CRS Bed<br>Acquisition" |

#### Change the Maximum Realtime Bed Limit

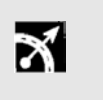

If you have trouble with the edit commands, follow the steps in "Restart Editing" to start the process again.

1. Type the following command:

#### vi<space>/var/MarsXM/system/channels.ini

#### Press Enter.

2. Check the value for *MAXBEDS*:

Use the down arrow key to place the cursor at the beginning of the following line:

#### MAXBEDS=24

- 3. Use the right arrow key to place the cursor on top of the 2 in the line shown above.
- 4. Press the **X** key two times to erase the number.
- 5. Type the letter **a** to access the append mode of the editor program.
- 6. Enter the value from the previous table.

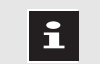

Do not press Enter.

- 7. Press the **Esc** key.
- 8. Type a colon (:).

- 9. Type **wq**, then press **Enter** to save the changes and exit the editor program.
- 10. Type:

#### syncpath<space>simple<space>/var/MarsXM/system/channels.ini

- 11. Press Enter
- 12. Type **exit** to close the command tool.

| If CRS bed acquisition is | Then go to                                    |
|---------------------------|-----------------------------------------------|
| running                   | "Stop CRS Bed Acquisition"                    |
| not running               | "Set Up the Slots (Holter,<br>CRS and Combo)" |

#### **Restart Editing**

- If you have trouble with the edit commands during the proceeding procedure, follow these steps to start the process again
- 1. Press the **Esc** key to return to the command mode of the editor program.
- 2. Type a colon (:).
- 3. Type **q!**, then press **Enter** to cancel the changes and exit the editor program.
- 4. Go to the previous section, "Change the Maximum Realtime Bed Limit", and repeat the process.

i

## Stop CRS Bed Acquisition

- CRS acquisition must be stopped for all beds before the slot setup procedure can be performed.
- If **NOT** using CRS acquisition, go to "Set Up the Slots (Holter, CRS and Combo)".
- The workstation has a limited total amount of disk space. By selecting various combinations of quantities and types of slots, you may use up to the maximum available disk space.

Stop CRS acquisition at the MARS as follows:

#### Create a Backup Copy of the Tracked File

- 1. Log in as the admin user.
- 2. Open a command tool window.
- 3. Click the command tool and type:

#### cd<space>/var/MarsXM/system and press Enter

4. Type the following:

#### cp<space>-p<space>tracked<space>tracked.org

- 5. Press **Enter**.
- 6. Type **exit**.
- 7. Press **Enter**. The command tool closes.

#### Move All Beds to Don't Monitor

- 1. Click *System* on the workstation menu bar. The *System* pulldown menu appears.
- 2. Click *System Setup*. The *System Setup* pulldown menu appears.
- 3. Click *Select Bed*. The *System: Select Beds Setup* window appears listing all care units on the network.
- 4. Click the name of a care unit. The beds of that unit appear in the *Monitor* or *Don't Monitor* list boxes.
- 5. Click the bed name in the *Monitor* list.
- 6. Click the right arrow to move the bed to the *Don't Monitor* list box.
- 7. Repeat steps 4 through 6 until all the beds in all the units have been moved to the *Don't Monitor* list box.
- 8. When you are finished moving all beds to the *Don't Monitor* list, click *Ok*.

#### Go to "Set Up the Slots (Holter, CRS and Combo)".

## Set Up the Slots (Holter, CRS and Combo)

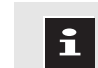

When using **MARS to MARS communication**, the local workstation must be re-configured with the same number of channels and total hours as the target workstation. These settings must match for all data types, such as holter, monitoring and acquired beds.

Determine the Slot Parameters

Open the Slot Creation Setup

Before setting up slots, determine what you need for each of the following parameters and record that information in the spaces provided in the following table:

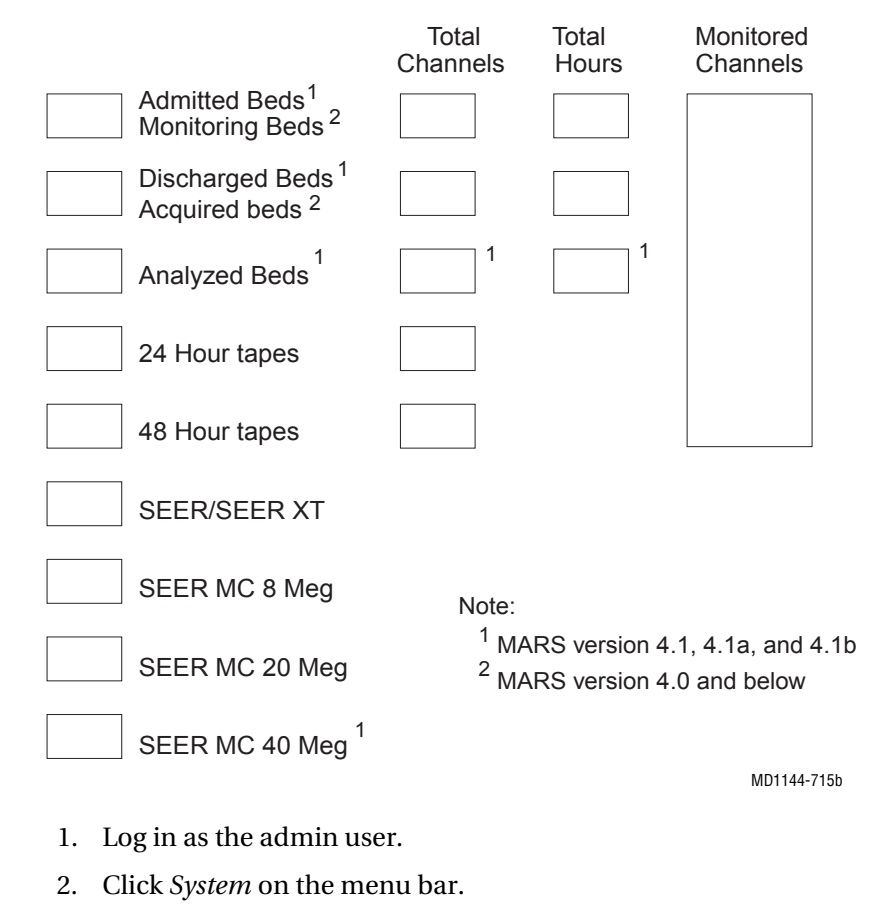

- 3. Click System Setup.
- 4. Click *Slots*. The *System: Slot Creation Setup* window appears.

#### Set Up the Monitoring/Admitted Bed Slots

- 1. Click the arrows to set the number of desired slots.
- 2. Click the arrows to set the number of Total Channels to be monitored.
- 3. Click the arrow by the *Total Hours* list box to set the number of total hours monitored.

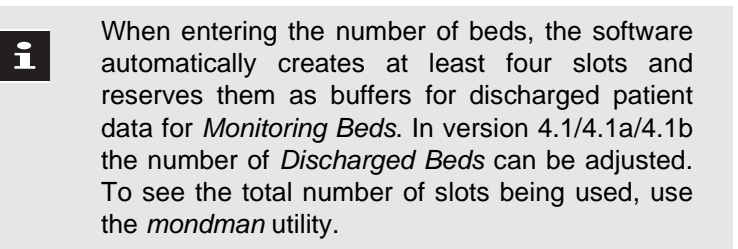

- 4. Select the desired *Monitored Channels* parameters.
  - Click the left or right arrow to add or remove the parameter from the desired list box.

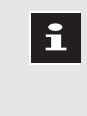

Based on the number of *Total Channels* selected for *Monitoring Beds*, if a lead fails for more than 10 seconds, the next available parameter in the *Monitored Channels* is displayed.

- 5. Set the priority of the selected monitored parameters.
  - Click the desired parameter. Click *Up* or *Down* to move the parameter up or down in priority.
- 1. Click the arrows to set the number of desired slots.
- 2. The Monitoring Beds Total Channels and Total Hours values appear for Acquired/Analyzed Beds.
- 1. Select the quantities and types of slots desired. For each type of slot, click the arrows to set the number of desired slots.
- 2. For 24-hour tapes and 48-hour tapes slots, click the *Total Channels* arrow to set the total number of channels acquired.

Set Up the Acquired/Analyzed Beds

Set Up the Tape, SEER, SEER MC Slots

 Create the Slots
 1. Click Apply.

 The following message appears:
 About to REPLACE the current patient slot files. WARNING! - ALL current patient data will be REMOVED, Continue?

- 2. Click Continue. The following message appears: Are you SURE you want to REPLACE the current patient slot files. WARNING! - ALL current patient data will be REMOVED, Continue?
- 3. Click *Continue*. The percentage of progress appears in the *Slot Creation Progress* indicator.
- 4. When the *Slot Creation Progress* indicator reaches 100%, the following message appears: *Slot creation and channel selection completed successfully. Rebooting the workstation.*
- 5. Click *OK*. The workstation will reboot.

| If CRS bed acquisition is | Then go to                        |
|---------------------------|-----------------------------------|
| being used                | "Restart CRS Bed Acquisition"     |
| not being used            | Chapter 9, "Finishing the Update" |

## Restart CRS Bed Acquisition

If you are using CRS acquisition, the original *Tracked* file must be restored, and CRS bed acquisition must be restarted.

#### Restore the *Tracked* File from the Backup Copy

- 1. After the workstation has rebooted, login as the admin user.
- 2. Open a command tool window.
- 3. Type the following:

#### cd<space>/var/MarsXM/system

4. Press Enter

i

5. Type the following:

#### cp<space>-p<space>tracked.org<space>tracked

- 6. Press Enter
- 7. Type **exit**.
- 8. Press Enter.

#### Verify that Bed Acquisition has Started

- 1. Click *System* on the workstation menu bar. The *System* pulldown menu appears.
- 2. Click *System Setup*. The *System Setup* pulldown menu appears.
- 3. Click *Select Bed*. The *System: Select Beds Setup* window appears.
- 4. Click the name of a care unit. The beds of that unit should appear in the *Monitor* list box.
- 5. Repeat step 4 until all the care units have been checked. When you are finished, click *Ok*.

Go to chapter 9, "Finishing the Update".

# 8

## Set Up the Workstation Manually

## **Setting Up the Workstation**

### **Introduction** t

Use the instructions in this chapter to set up the workstation system information from your manual records.

The following steps are discussed in detail:

X

If you need any additional information in setting up the various components of the workstation, see the "MARS unity workstation user's guide".

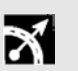

Refer to the information recorded in chapter 3 when setting up the following workstation settings.

- Set up Software Activators (Holter, CRS and Combo)
- Set up the Maximum Bed Limits (CRS and Combo)
- Set up the Slots (Holter, CRS and Combo)
- Set up Select Bed (CRS and Combo)
- Set up Event Review (Holter and Combo)
- Set up Trend Review (Holter and Combo)
- Set up Episode Review (Holter and Combo)
- Set up Report Review (Holter, CRS and Combo)
- Set up Heart Rate (Holter and Combo)
- Set up the Users (Holter, CRS and Combo)
- Set up the Menus (Holter, CRS and Combo)
- Set up the Sites (Holter, CRS and Combo)
- Set up the Network Devices (Holter, CRS and Combo)
- Set up the printer (Holter, CRS and Combo)

## Activator Setup (Holter, CRS and Combo)

Beginning with software version 3.0, the MARS software utilizes activation codes in order to run certain applications. Each application code is unique (based upon application, mode, and host ID). Depending upon the MARS platform (1000, 5000, 8000) various combinations of applications are standard and others are purchased.

The factory ships an activator sheet listing all applications and their unique access codes relevant to your system. This sheet is either in the customer kit or inside the operator manual. Store the sheet in a safe place. It will be used again if the hard drive has to be replaced or rebuilt.

Some features requiring activation, include:

- CRS (select beds)
- Holter Analysis (tape, SEER, realtime)
- Event Review
- Trend Review
- Waveform Measurement (ST analysis)
- Episode Review
- Heart Rate variability (This option is not available in the United States.)
- XLT Network Computer (X-Terminal (one user per license)
- MARS to MARS
- MARS to MUSE

Activating Features Foll

Follow these steps to activate the setup.

- 1. Locate the activator sheet.
- 2. Log in as the admin user.
- 3. Click *System* on the workstation menu bar. The *System* pulldown menu appears.
- 4. Click *System Setup* on the pulldown menu. The *System Setup* pulldown menu appears.
- 5. Click *Software Activators* on the pulldown menu. A list of applications appears on the screen.
- 6. Click an application to view its current mode. A list of available modes for that application displays in the *Change Mode To* list box.

After clicking on an application, you can view the status of all applications by using the arrow keys to move through the list.

- 7. Click *Activate* for those applications listed on the activator sheet that are not already activated.
- 8. Type the access code, located on the activator sheet, in the access code box.

9. Click Save Changes.

i

i

- If the code is incorrect or incomplete, an error message appears if the code is incorrect or incomplete.
- If you want to cancel making a change, click *Discard Changes*. The window re-initializes without saving the changes.
- 10. Repeat steps 6 through 9 for all applications you need to change.
- 11. Click *Quit* to close the window.

## Set the Maximum Realtime Bed Limit (CRS and Combo)

Perform an assessment of the load affects that the MARS has on the realtime network (a.k.a. Monitoring, unity network) when:

- installing the system on a new or existing realtime network
- performing a MARS software update to version 2.x or higher
- adding any device to the realtime network
- changing the realtime network layout

Base network assessments on product specification.

The Maximum Realtime Bed Limit is the maximum number of beds the software can acquire from simultaneously without compromising system performance.

The following table contains information about MARS systems and the maximum number of beds that can be acquired in each system.

Review this table to determine if you need to change the bed limit.

Go to " Verify the Maximum Realtime Bed Limit" to check the current *MAXBED* limit

#### Maximum Realtime Bed Limits

- Ultra 1:

has a /slot2 partition

| Table 8-1.                   |                 |                                                                          |                |                            |                            |                                  |
|------------------------------|-----------------|--------------------------------------------------------------------------|----------------|----------------------------|----------------------------|----------------------------------|
| MARS model<br>(product code) | SUN<br>Platform | RAM memory <sup>1</sup><br>Hard disk capacity <sup>2</sup><br>(minimums) | CRS<br>Only    | CRS &<br>Holter<br>(Combo) | Maximum<br>XLT<br>Licenses | Maximum<br>Realtime<br>Bed limit |
| 8000 (RU)                    | Ultra 60        | RAM = 384Mb<br>Disk = 9, 18, or 36 Gb                                    | ~              | ~                          | two                        | 64                               |
| 5000 (RT)                    | Ultra 10        | RAM =256 Mb<br>Disk = 9 or 20 Gb                                         | ~              |                            |                            | 48                               |
| 3000 (BS)                    | Illtra 5        | RAM = 128 Mb<br>Disk = 4, 8.4, or 20 Gb                                  |                | Holte                      | r only                     |                                  |
| 3000 (RS)                    | Ulira o         | RAM =256 Mb<br>Disk = 8.4 or 20 Gb                                       | ✓ <sup>3</sup> |                            |                            | 32                               |
| 8000 (HK)                    | Ultra 1         | RAM =128 Mb<br>Disk - dual 2 GB                                          | ~              | ~                          |                            | 64                               |
|                              |                 | RAM = 192 Mb<br>Disk = Dual 2 Gb                                         | ~              | ~                          | one                        | 64                               |
|                              |                 | RAM = 64 Mb<br>Disk = Single or Dual 2 Gb                                | ~              | ~                          |                            | 35                               |
| 8000 (HG) SPARC 20           | SPARC 20        | RAM = 128 Mb<br>Disk = 2 Gb + 1Gb                                        | ~              |                            |                            | 64                               |
|                              | 51 ANG 20       | RAM = 64 Mb<br>Disk = 2 Gb + 1Gb                                         | ~              |                            |                            | 24                               |
| 5000 (HT)                    | SPARC 5         | RAM = 128 Mb<br>Disk = 2 Gb                                              | ~              |                            |                            | 48                               |
|                              |                 | RAM = 64 Mb<br>Disk = 2 Gb                                               | ~              |                            |                            | 35                               |
|                              |                 | RAM = 32 Mb<br>Disk = 2Gb                                                | ~              |                            |                            | 8                                |

1. To check RAM installed: Click *Help* on menu bar. Click *About*. Click *Hardware 1*. Check *Total Memory*. 65536 KBytes = 64 MB; 131072 KBytes = 128 MB; 262144 Kbytes = 256 MB; 393216 KBytes = 384 MB.

2. To check hard disk capacity: In a command tool window, type **df<space>-ak**. Press **Enter**. Check the following:

- Ultra 5: if /dev/dsk/c0t0d0s4 = 2236824 xxxxx xxxx xx% /slots; hard drive = 4GB

hard drive = dual 2GB

- SPARC20: if /dev/dsk/c0t3d0s4 ≥ 861214 xxxxx xxxx xx% /slots; hard drive = 2GB + 1GB
- SPARC5: if /dev/dsk/c0t3d0s7 ≥ 192807 xxxxx xxxx xx% /reports; hard drive = 2GB

3. Contact GE Medical Systems Information Technologies Sales Department for availability.

| Maximum To check the realtime bed lim | altime bed limit: | JM To check | Maximum |
|---------------------------------------|-------------------|-------------|---------|
|---------------------------------------|-------------------|-------------|---------|

- 1. Log in as admin.
- 2. Use the middle mouse button to click and drag any system icon onto the *System* menu header located in the upper left corner of the screen.
- 3. A command tool window opens and the *MARSxx-yyy*# command prompt appears.
- 4. Type the following command:

#### cat<space>/var/MarsXM/system/channels.ini

#### Press Enter.

5. Check the value for *MAXBEDS*:

| If the value for MAXBEDS                                                          | Then                                                                              |
|-----------------------------------------------------------------------------------|-----------------------------------------------------------------------------------|
| <b>does not match</b> the value listed in the<br>Maximum Realtime Bed Limit Table | go to "Change the Maximum<br>Realtime Bed Limit"                                  |
| <b>matches</b> the value listed in the<br>Maximum Realtime Bed Limit Table        | type <b>exit</b> to close the<br>command tool window. Go<br>to "Set Up the Slots" |

#### Change the Maximum Realtime Bed Limit

Verify the

**Realtime Bed Limit** 

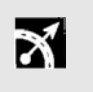

If you have trouble with the edit commands, follow the steps in "Restart Editing" to start the process again.

1. Type the following command:

#### vi<space>/var/MarsXM/system/channels.ini

#### Press Enter.

2. Check the value for *MAXBEDS*:

Use the down arrow key to place the cursor at the beginning of the following line:

#### MAXBEDS=24

- 3. Use the right arrow key to place the cursor on top of the 2 in the line shown above.
- 4. Press the **X** key two times to erase the number.
- 5. Type the letter **a** to access the append mode of the editor program.
- 6. Enter the value from the previous table.

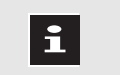

Do not press Enter.

- 7. Press the **Esc** key.
- 8. Type a colon (:).

- 9. Type **wq**, then press **Enter** to save the changes and exit the editor program.
- 10. Type:

#### syncpath<space>simple<space>/var/MarsXM/system/channels.ini

- 11. Press Enter
- 12. Type **exit** to close the command tool.
- 13. Go to "Set Up the Slots".

## Restart Editing 1. Press the **Esc** key to return to the command mode of the editor program.

- 2. Type a colon (:).
- 3. Type **q!**, then press **Enter** to cancel the changes and exit the editor program.
- 4. Go to the preceding section, "Change the Maximum Realtime Bed Limit", and repeat the process.

#### **Set Up the Slots** Follow these steps to set up the slots used by the workstation.

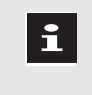

The workstation has a limited total amount of disk space. By selecting various combinations of quantities and types of slots, you may use up to the maximum available disk space.

- 1. Login as the admin user.
- 2. Click *System* on the workstation menu bar. The *System* pulldown menu appears.
- 3. Click *System Setup* on the pulldown menu. The *System Setup* pulldown menu appears.
- 4. Click *Slots* on the pulldown menu. The *Systems: Slots Creation Setup* window appears.
- 1. Click the arrows to set the number of desired slots.
- 2. Click the arrows to set the number of Total Channels to be monitored.
- 3. Click the arrow by the *Total Hours* list box to set the number of total hours monitored.

When entering the number of beds, the software automatically creates four slots and reserves them as buffers for discharged patient data for *Monitoring Beds*. To see the total number of slots being used, use the *mondman* utility.

Set Up the Monitoring Bed Slots

1

- 4. Select the desired monitored parameters.
  - Click the left or right arrow to add or remove the parameter from the desired list box.

Based on the number of *Total Channels* selected for *Monitoring Beds*, if a lead fails for more than 10 seconds, the next available parameter in the *Monitored Channels* is displayed

- 5. Set the priority of the selected monitored parameters.
  - Click the desired parameter. Click *Up* or *Down* to move the parameter up or down in priority.
- 1. Click the arrows to set the number of desired slots.
- 2. The Monitoring Beds Total Channels and Total Hours values appear for Acquired Beds.
- 1. Select the quantities and types of slots desired. For each type of slot, click the arrows to set the number of desired slots.

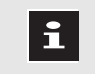

i

If using SEER Light select the SEER MC 40 Meg slot.

2. For 24-hour tapes and 48-hour tapes slots, click the *Total Channels* arrow to set the total number of channels acquired.

1. Click *Apply*. The following message appears: *About to REPLACE the current patient slot files*. *WARNING! - ALL current patient data will be REMOVED, Continue?* 

- 2. Click Continue. The following message appears: Are you SURE you want to REPLACE the current patient slot files. WARNING! - ALL current patient data will be REMOVED, Continue?
- 3. Click *Continue*. The percentage of progress appears in the *Slot Creation Progress* indicator.
- 4. When the *Slot Creation Progress* indicator reaches 100%, the following message appears: *Slot creation and channel selection completed successfully. Rebooting the workstation.*
- 5. Click OK. The workstation reboots.
- 6. Login as **admin** at the password text entry box.

Set Up the Acquired Beds

Set Up the Tape, SEER, SEER MC, and SEER Light Slots

Create the Slots

## Set Up Units and Beds to Acquire Data (CRS and Combo)

X

Ensure that no systems are used or set up beyond the Maximum Realtime Bed Limit. See "Set the Maximum Realtime Bed Limit (CRS and Combo)"

When selecting beds to acquire data, be aware that the CRS stores data from both hard-wired bedside monitors and telemetry units. You should include every available hard-wired monitor and every telemetry device in your unit when you set up the system.

- 1. Click System on the menu bar.
- 2. Click *System Setup*. The *System: Select Beds Setup* window appears.
- 3. Click the name of a care unit to select it.
- 4. Select a bed. Bed names with an asterisk (\*) are telemetry beds

#### **Selecting Beds Using the Mouse**

- 1. Click the bed name in the Don't Monitor list to select it.
- 2. Click the left arrow to move the name from the *Don't Monitor* list to the *Monitor* list.
- 3. Click *OK* when finished choosing beds to be monitored.

#### **Selecting Beds Manually**

- 1. Click in the 2. *Type in bed name* text box located under *Manual Entry Procedure*.
- 2. Type the name of the bed in the text box.
- 3. Click Add Bed.
- 4. Click OK when finished entering beds to be monitored.

### Set Up the System Event Definitions and Severity (Holter and Combo)

- 1. Click *Event Review* on the *System Setup* pulldown menu. The *System: Event Review Definitions* window appears.
- 2. Set up the system Event Definitions using the information recorded in "Record the System Event Definitions and Severity (Holter and Combo)".
- 3. Click the Save Settings button.
- 4. The following message appears:

Save current settings as System Defaults?

- 5. Click Yes.
- 6. Click the *Event Severity* button.
- 7. The System Event Severity Setup window appears.
- 8. Set up the system Event Severities using the information recorded in "Record System Severity".
- 9. Use the *Up* and *Down* buttons to set the order as required.

- 10. Click the *Save Settings* button.
- 11. Click *Close*. The *System Event Definitions* window appears.
- 12. Click Close.
- 1. Click *Trend Review* on the *System Setup* pulldown menu. The *System Trend Setup* window appears.
- 2. Set up the system Trend Review requirements using the information recorded in "Record the System Trend Review Setups (Holter and Combo)" in chapter 3.
- 3. Click Close.
- 1. Click *Episode Review* on the *System Setup* pulldown menu. The *System: Histogram Setup* window appears.
- 2. Set up the system Episode Review requirements using the information recorded in "Record the System Episode Review Setups (Holter and Combo)" in chapter 3.
- 3. Click Close.
- 1. Click *Report Review* on the *System Setup* pulldown menu. The *Report Setup Tool* window appears.
- 2. Set up the system Report Review requirements using the information recorded in "Record the System Report Review Setups (Holter, CRS and Combo)" in chapter 3.
- 3. Click Close.
- 1. Click *Heart Rate* on the *System Setup* pulldown menu. The *System Heart Rate Setup* window appears.
- 2. Set up the system Heart Rate requirements using the information recorded in "Record the Heart Rate Setups (Holter and Combo)" in chapter 3.
- 3. Click Close.

## Set Up the Users (Holter, CRS and Combo)

#### Create a New User

- 1. Select *Users* from the *System Setup* menu. The *User* window for the system administrator appears.
- 1. Select *New User*. A new window appears with *newlogin* in the *Login* field.
- 2. Select the *First Name* text entry box. Type the user's first name.

## Set Up the System Trend Review Setups (Holter and Combo)

## Set up the System Episode Review Setups (Holter and Combo)

## Set Up the System Report Review Setups (Holter, CRS and Combo)

## Set Up the System Heart Rate Setups (Holter and Combo)

- 3. Select the Last Name text entry box. Type the user's last name.
- 4. Type the new user's name in the *Login* field. This is the name the user must type with logging into the system.
- 5. Type the new user's password in the first *Password* field.

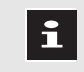

Do NOT leave the *Password* field blank. Type a password in the *Password* field.

6. Type the same password in the second *Password* field.

#### Select the User's Menus

- 1. The user's menus appear in the User Menu List.
- 2. To add any additional menus, double click on the desired menu in the *Master Menu List* list box. The selected menu appears in the user's *User Menu List* list box.
- 3. To remove any undesired menu, click on the undesired menu and then click the *Remove Menu From User Menu* List button.

#### Select the User's Language

1. Click the language you want in the Language list box.

Version 4 only supports English language.

2. Only one language may be assigned to a particular user. However, the user may change their language by themselves when ever they desire by using the *User* window.

#### **Select Auto Recalc Preferences**

1. Select On or Off for Auto Recalc.

For optimum system performance:

- *Auto Recalc* is *On*, [the default for MARS 8000 (product code HK)]. The system automatically recalculates *Trends* and *Histograms* to reflect the changes.
- *Auto Recalc* is *Off*, [the default for MARS 8000 (product code HG) and MARS 5000]. The system DOES NOT recalculate *Trends* and *Histograms* as beats are relabeled. Instead, a *Recalc Trends* icon appears at the bottom of the display.

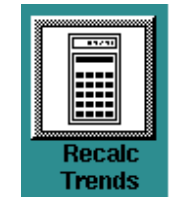

• To recalculate all *Trends* and *Histograms*, click this icon one time.

#### Save the User Information

1. Select Save Changes.

| If you are            | Then go to          |
|-----------------------|---------------------|
| adding more users     | "Create a New User" |
| NOT adding more users | step 2              |

- 2. Select Close.
- 1. Click *Site* on the pulldown *System Setup* menu. The *Site Setup* window appears.
- 2. Click *Sites* on the pulldown menu. The *Site Setup* window appears.
- 3. Click in the *Site* # text box.
- 4. Type the site number where the Holter data from this system will be stored on the MUSE system.
- 5. Click in the *Site Name* text box.
- 6. Type the name of your facility or hospital.
- 7. Click the arrow by the *Location* # text box.
- 8. Click the appropriate number in the pulldown list.
- 9. Click in the *Location Name* text box.
- 10. Type your location name.
- 11. Click *OK*. A *Confirmation* window appears.
- 12. Click Continue.
- 13. Click *OK* when the message about successful completion of the site setup changes occurs.

## Set Up the Sites (Holter, CRS and Combo)

## Set Up the Printer (Holter, CRS and Combo)

The workstation uses either a network printer or a non-network printer.

| If using a                                                                                                    | Then go to                                                                                                 |
|----------------------------------------------------------------------------------------------------|----------------------------------------------------------------------------------------------------|
| network printer<br>• Lexmark T 522N Network Printer<br>• Lexmark Optra T 610 Network printer<br>• Lexmark Optra S 1625 Network printer<br>• Lexmark Optra S 1650 Network printer<br>• Lexmark Optra Rn+ Network printer<br>• Sun SPARCprinter E                                                                                      | "Configure the Workstation for<br>a Network Printer"                                                       |
| • HP LaserJet 4000N, 4050N, or 4100N<br>(networked) on a MARS RU, RS or RT<br>workstation                                                                                                    | "Configure the Workstation for<br>a Network Printer"                                                       |
| HP LaserJet 4000N, 4050N, or 4100N<br>(networked) on a MARS HK, HG or HT<br>workstation                                                                                                    | "Configure the Workstation for<br>Network Printing to HP 4000N,<br>4050N, or 4100N (HK, HG or<br>HT only)" |
| <ul> <li>non-network printer</li> <li>Sun SPARCprinter II</li> <li>HP 1200 (MARS RS and MARS RU workstations only)</li> <li>HP 2100M</li> <li>MARS laser printer 6 and 6+</li> <li>Marquette 14MB laser printer (HP 4M)</li> <li>Lasergraph V laser printer (HP 5M)</li> <li>HP LaserJet 4000N, 4050N or 4100N (parallel)</li> </ul> | "Selecting a Printer" in Chapter<br>9, "Finishing the Update"                                              |

## Configure the Workstation for a Network Printer

Refer to the printer information gathered in "Network Device Setups" in Chapter 3.

- 1. Login as **admin**.
- 2. Click *Network Devices* on the *System Setup* pulldown menu. The *Network Devices Setup* window appears.
- 3. Click Printer.

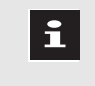

On MARS product codes RU, RS and RT two printer selections are available: *Lexmark printer* and *HP printer*. Click the appropriate selection.

- 4. Click *New*. The addressing information appears.
- 5. Click in the *Hostname* text entry box.

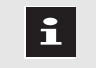

The *MARSHH* portion of the host name must be all capital letters.

6. In the *Hostname* text entry box, type the network printer name in the *MARSHH-xxxx* format.

- 7. Click in the *IP Address* text entry box.
- 8. Type the network printer IP address Press the **Tab** key to move between the parts of the text entry box.
- 9. Click in the *Comments* text entry box.
- 10. Type any location or identifying information about the printer in the *Comments* text entry box.

| If connecting printer on  | Then           |
|---------------------------|----------------|
| MARS non-realtime network | go to step 15. |
| enterprise network        | go to step 17. |

- 11. Click in the *Ethernet Address* text entry box.
- 12. Type the ethernet address of the printer, placing two characters of the 10 character ethernet address in each portion of the text entry box.
- 13. Click the applicable printer options. (Use *Tray 2* for the 500 sheet feeder option.)
- 14. Click the appropriate paper size.
- 15. Click Add. One of the following messages appears:

| If connecting printer on  | Then the following message appears                                                                                            |
|---------------------------|----------------------------------------------------------------------------------------------------|
| MARS non-realtime network | Adding a MARS non-realtime<br>network device with the following<br>parameters (ethernet address and<br>bootp used)            |
| enterprise network        | Adding an enterprise non-realtime<br>network device with the following<br>parameters (ethernet address and<br>bootp NOT used) |

- 16. Click *Continue*. The network printer information appears in the *Network Devices Setup* list box.
- 17. Click Close. The Network Devices Setup window closes.

#### Go to chapter 9, "Finishing the Update."

Configure the Workstation for Network Printing to HP 4000N, 4050N, or 4100N (HK, HG or HT only)

On MARS product codes HK, HG and HT, the MARS workstation is configured to use the HP4050N as a network printer using the *jetadmin* utility.

- 1. Log in as root user.
- 2. At the command line prompt, type **cd /opt/hpnp** and press **Enter**.
- 3. Type **./jetadmin** and press **Enter** The *Main Menu* appears.

- 4. Type **1** and press **Enter** to select *1*) *Configuration (super user only)*. The Configuration menu appears.
- 5. Type **3** and press **Enter** to select *3*) *Add printer to local spooler*. You are prompted for the IP address of the printer.
- 6. Type the IP address of the printer and press Enter.

To find the IP address of the printer:

- Press the Menu button on the printer until *INFORMATION MENU* appears on the printer's display.
- Press the Item button until *PRINT CONFIGURATION* appears on the printer display.
- Press the Select button. The message *PRINTING CONFIGURATION* appears as the printer produces a copy of the configuration settings.

You can then find the printer's IP address on the "EIO 2 - JETDIRECT PAGE" of the printout under "Protocol Information" – "IP Address."

7. A list of Configurable Parameters appears.

Ensure that the IP address shown is compatible with either the MARS non-realtime network (i.e. 134.236.xx.xx) or the MARS enterprise network. If needed, call Technical Support for assistance.

- 8. Type **1** and press **Enter** to select *1*) *Lp destination (queue) name*. You are prompted to enter the lp destination name.
- 9. Type **HP4000N** (or **HP4050N** for the 4050N or **HP4100N** for the 4100N ) and press **Enter**. The list of Configurable Parameters reappears.
- 10. The *JobMonitor* setting should be *OFF*. If the *JobMonitor* setting is *ON*, type **4** and press **Enter** to change it to *OFF*.
- 11. Type **6** to select 6) Additional printer configuration.
- 12. *Banner Page* should be *OFF*. If *Banner Page* is *ON*, type **5** and press **Enter** to change it to *OFF*.
- 13. Type **q** and press **Enter**. The *Configuration* menu appears.
- 14. Type **0** and press **Enter** to configure the printer. The *OK to continue*? prompt appears.
- 15. Type **y** and press **Enter** to continue. When the HP40x0N printer has been added, the message *Finished adding "HP40x0N" to the spooler* appears.
- 16. Press Enter. The Configuration menu appears.
- 17. Type **q** and press **Enter**. The *Main Menu* appears.
- 18. Type **q** and press **Enter** to exit.

#### Go to chapter 9, "Finishing the Update."

# 9 Finishing the Update

## **Select the Printer**

Selecting the Printer Using Printer Manager

When this update is complete, the default printer for each user is set to *None*. To select the printer, follow these steps:

- 1. Log in as **admin**.
- 2. Click *System* on the workstation menu bar. The *System* pulldown menu appears.
- 3. Click *System Setup* on the pulldown menu. The *System Setup* pulldown menu appears.
- 4. Click *Printer Manager* on the pulldown menu. The *User: Printer Settings* window appears. The available printer names appear in the *User: Printer Settings* list box.
- 5. Click on the printer name. For network printers this will be the printer host name. On parallel printers this will be a general printer name such as *HP* or *SPARCprinterII*.

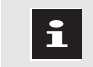

Each user must define the printer they want to use. To define each user's printer, login as that user and perform steps 2 through 5.

Do this for every user defined on the system.

6. Click on any installed options for the selected printer.

|            | Table 9-1. Printer Options                                                                                                    |
|------------|----------------------------------------------------------------------------------------------------|
| Option     | Function                                                                                                    |
| Duplex     | Determines if printer will print on both sides of the<br>single page.<br>Available only on network printers.<br>Option must be installed during network device setup.                                           |
| Use Tray 2 | Determines if the printer will use paper in the 500-sheet<br>paper tray.<br>Option must be installed during network device setup.<br>Available only on network printers.                                        |
| A4 Paper   | Allows printing to A4 sized paper.<br>In MARS version 4.1/4.1a/4.1b software this selection<br>is no longer required. Printers used with version 4.1/<br>4.1a/4.1b autosense the paper size loaded in the tray. |

7. Click Close.

The User: Printer Settings window closes.

## **Back Up the Setups**

| Introduction     | The MARS backup utility saves the current MARS configuration settings<br>for system, users, menus or applications to a floppy diskette. The restore<br>utility can then be used to restore these settings. Typically, a restore is<br>only needed after a drive rebuild or exchange.<br>The admin user should perform a backup of the setups periodically (or<br>whenever any user or setup changes are made) to ensure a current copy<br>of the setups are available if needed. |
|------------------|----------------------------------------------------------------------------------------------------|
| Backup Procedure | <ol> <li>Follow these steps to back up the MARS workstation setups:</li> <li>Log in as admin user.</li> <li>Click <i>System</i> on the workstation menu bar. The <i>System</i> pulldown menu appears.</li> <li>Click <i>System Setup</i>. The <i>System Setup</i> pulldown menu appears.</li> <li>Click <i>Backun and Bastora</i>. The <i>System Setup Backun/Bastora</i>. Tool</li> </ol>                                                                                       |
|                  | <ol> <li>Select Backup System Setups.</li> </ol>                                                                                                    |
|                  | 6. Click the <i>Apply</i> button. A confirmation window appears.                                                                                                    |
|                  | 7. Insert the floppy diskette where you want to store the backup.                                                                                                    |
|                  | The backup procedure reformats the floppy diskette. This erases ALL the information on the                                                                                                    |

diskette. This erases ALL the information on the diskette.

A separate backup diskette is required for each workstation.

- 8. Click Continue.
- 9. A second confirmation window appears. Select Continue.
- 10. When the backup is complete, the message *The backup was successful* appears. Click *OK*.

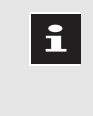

The admin users should perform this backup procedure whenever a user makes any setup changes. Store the backup diskette in a safe place.

## **Checkout Procedures**

The checkout procedures verify that the workstation and its interconnected components function correctly.

#### **Functions Tested**

The functions tested include:

- checking the software
- acquiring waveform data from all possible options (i.e., SEER acquisition unit, tape acquisition unit, network acquisition, etc.)
- storing waveform data to any storage devices
- retrieving waveform data from storage devices
- displaying acquired and retrieved waveform data
- printing waveform data
- checking the RSS link

#### **Checkout Procedures Performed**

Perform the appropriate checkout procedures for the specific workstation. Follow the steps of the appropriate checkout procedures:

### **Check Out Software**

#### **Test Workstation Shutdown Software**

Follow these steps to test the proper operation of the MARS unity workstation shutdown software.

Power off the MARS unity workstation properly. Failure to do so may result in the loss of data or a system failure.

During normal operation the MARS unity workstation should not be powered off. It should only be powered off for service.

- 1. Click *System* on the workstation menu bar. The *System* pulldown menu appears.
- 2. Click *System Shutdown* on the pulldown menu. The Confirmation window appears.
- 3. Click *Yes*. The *This will take about 20 seconds* window appears.
- 4. Click *OK*. After about 20 seconds, the *ok* prompt appear.
- 5. Once the *ok* prompt appears, turn off the monitor and any other peripherals connected to the system.

- 6. Turn off the Power switch on the back of the workstation. .
  - On the MARS 8000 (RU) workstation the power switch is located on the front of the workstation.

#### Testing the Workstation Start-up Software

This section tests the workstation start-up software and ability to access the application software. To properly power on the workstation:

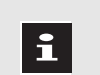

Connect and properly terminate all SCSI devices before powering on the workstation.

Failing to properly connect and terminate SCSI cables may cause corruption of the disk drives or system failure.

- 1. Turn on the UPS power switch.
- 2. Turn on the monitor power switch.
- 3. Turn on any peripheral SCSI device power switches.
- 4. Turn on the Power On switch on the back of the workstation. Several screens appear momentarily.
  - On the MARS 8000 (RU) workstation the power switch is located on the front of the workstation
- 5. Turn on the printer.
- 6. When the workstation completes the start-up, the *login* window appears.
- 7. In the *Please enter your user name* field, type **mei** and click the *OK* button. The *Password* window appears.
- 8. In the *Please enter your password* field, type **mei** and click the *OK* button.

Several screens appear momentarily. The *cmdtool* icon appears momentarily in the lower left corner of the monitor. The application software starts and the system screen appears.

Test Software Installation1. At the workstation application screen, click *Help* on the menu<br/>bar. The *Help* pulldown menu appears.

- 2. Click About. The About window opens.
- 3. Click Software. The Software window opens.
- 4. Click *Software Check*. The workstation verifies the current version for each of the software packages and the operating system using checksums and rules. This takes about 10 to 20 minutes.
- 5. Click Close. The Software Check window closes.
- 6. Click *Close*. The *Software* window closes.
- 7. Click Close. The About window closes.

| Test Drive Storage Capacity             | Ensure that no disk partitions are at 100% capacity. Follow these steps to test the drive storage capacity.                                                                                                    |
|-----------------------------------------|----------------------------------------------------------------------------------------------------|
|                                         | 1. Using the middle mouse button, click and drag any system icon onto the <i>System</i> menu header located in the upper left corner of the screen.                                                                                                    |
|                                         | 2. A command tool window opens and the <i>MARSxx-yyyy%</i> command prompt appears.                                                                                                    |
|                                         | 3. Type <b>df<space>-ak</space></b> and press <b>Enter</b> . A listing of the system file partition and their current capacity appears.                                                                                                    |
|                                         | 4. Verify that no disk partition has reached 100% capacity.                                                                                                    |
|                                         | The /slots or /slots2 partition may reach 100% capacity.                                                                                                    |
|                                         | 5. Close the command tool window.                                                                                                    |
|                                         |                                                                                                    |
| Check Out Basic<br>System Functionality | Verify the workstation can acquire, display, and print waveform data<br>from all possible methods. Verify that the workstation can print both a<br>full disclosure report and a page from an application tool (i.e., strip,<br>page, or event). For more detailed information, see the "MARS unity<br>workstation operator's manual". |
| Check Out RSS Link                      | Contact the MARS unity workstation Technical Support Line at 1-800-558-7044 or 1-561-575-5000 ext. 4243 to request a RSS link integrity, security and configuration test.                                                                                                    |
|                                         | Have the following applicable information available:                                                                                                    |
|                                         | <ul> <li>Marquette serial number (from the back of the system box), host<br/>name and IP address for the workstation</li> </ul>                                                                                                    |
|                                         | <ul> <li>Marquette serial number, host name and IP address for all<br/>networked devices, including: display terminals and network<br/>printers</li> </ul>                                                                                                    |
|                                         |                                                                                                    |

## **Billing Information**

Please bill per customer status.